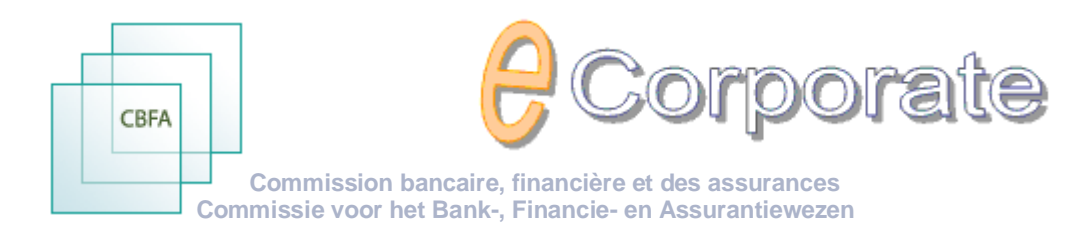

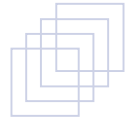

# Gebruikshandleiding

| Print - Contact - Help - Priva | Corporate                                     |          | Commis<br>Commissie vo                                                              | ssion Bancair<br>or het Bank- | e, Financiè,<br>Financie- | ere et des Ass<br>en Assuran | urances<br>iewezen | NL I          |
|--------------------------------|-----------------------------------------------|----------|-------------------------------------------------------------------------------------|-------------------------------|---------------------------|------------------------------|--------------------|---------------|
| Mijn instellingen              | Control Panel                                 |          |                                                                                     |                               | -0                        |                              | Verb               | erg zoek 🛙    |
| Control Panel                  |                                               |          | Document                                                                            | All                           |                           |                              |                    |               |
|                                |                                               |          |                                                                                     | -                             | 1                         |                              |                    |               |
|                                |                                               |          | ¥an                                                                                 | 12/2008                       |                           |                              |                    |               |
|                                | Instelling My Companies se                    | lection  | Tot                                                                                 | 04/2009                       |                           |                              |                    |               |
|                                | Frequentie                                    |          | ¥                                                                                   |                               |                           |                              |                    | Zoek          |
|                                |                                               |          |                                                                                     |                               |                           |                              |                    |               |
|                                | Kwalitatieve Documenten :                     |          |                                                                                     |                               |                           |                              |                    | 8             |
|                                |                                               |          |                                                                                     |                               |                           |                              |                    |               |
|                                | No. Instelling Onderwerp                      |          | Document                                                                            | Freq                          | <u>Periode</u>            | <u>Deadline</u>              | <u>Ontvangen</u>   | <u>Status</u> |
|                                | 00 <u>Company X</u> Solo                      |          | Bedrijfskosten                                                                      | Ongoing                       |                           |                              | 27/03/2009         | Received      |
|                                | 00 <u>Company X</u> Solo                      |          | <u>Beleggingsopbrengsten en -lasten</u>                                             | Ongoing                       |                           |                              |                    |               |
|                                | 00 <u>Company X</u> Solo                      | Y        | Jaarverslag van de raad van bestuur aan de algemene vergadering                     | OGM                           | dec/2008                  | 15/04/2009                   | 28/03/2009         | Received      |
|                                | 00 <u>Company X</u> Solo                      | <b>1</b> | Notulen van de algemene vergadering                                                 | OGM                           | dec/2008                  | 20/05/2009                   | 27/03/2009         | Received      |
|                                | 00 <u>Company X</u> Quality                   |          | Oproeping gewone algemene vergadering                                               | OGM                           | dec/2008                  | 06/04/2009                   |                    |               |
|                                | 00 <u>Company X</u> Solo                      | Ø        | Waarderingsregels                                                                   | Ongoing                       |                           |                              | 27/03/2009         | Received      |
|                                | 00 <u>Company X</u> Conso                     | 6        | Aandeelhoudersschap en/of groepstructuur                                            | Ongoing                       |                           |                              | 27/03/2009         | Received      |
|                                | 00 Company X Conso                            | 9        | Geconsolideerde jaarrekening                                                        | Y                             | dec/2008                  | 30/06/2009                   | 27/03/2009         | Received      |
|                                |                                               | _        | Intragroensverrichtingen                                                            | Y                             | dec/2008                  | 30/06/2009                   |                    |               |
|                                | 00 Company X Conso                            | -        | Jaarverslag over de geconsolideerde jaarrekeningen                                  | OGM                           | dec/2008                  | 15/04/2009                   |                    |               |
|                                | 00 Company X Conso                            |          | Resultatenrekening Conventie                                                        | Y                             | dec/2008                  | 30/06/2009                   |                    |               |
|                                | 00 Company X Interne audit en controle        |          | Planning van de interne audit                                                       | Y                             | dec/2008                  | 30/06/2009                   |                    | 1             |
|                                | 00 <u>Company X</u> Interne audit en controle |          | Verslag van de compliance officer                                                   | Y                             | dec/2008                  | 30/06/2009                   |                    |               |
|                                | 00 <u>Company X</u> Interne audit en controle |          | Verslag van de effectieve leiding over de interne audit                             | Y                             | dec/2008                  | 30/06/2009                   |                    | )             |
|                                | 00 <u>Company X</u> Interne audit en controle | _        | Verslag van de effectieve leiding over de interne controle                          | Y                             | dec/2008                  | 30/06/2009                   |                    |               |
|                                | 00 <u>Company X</u> Interne audit en controle |          | <u>Verslag van de interne audit aan de raad van bestuur</u>                         | Y                             | dec/2008                  | 30/06/2009                   |                    | <u>)</u>      |
|                                | 00 <u>Company X</u> Technisch Leven           |          | Aanvullende gegevens leven                                                          | Y                             | dec/2008                  | 30/06/2009                   |                    |               |
|                                | 00 <u>Company X</u> Technisch Leven           |          | Onderschrijvingspolitiek leven                                                      | Ongoing                       |                           |                              |                    | 1             |
|                                | 00 <u>Company X</u> Technisch Leven           |          | Plan van winstdeling leven                                                          | OGM                           | dec/2008                  | 08/04/2009                   |                    |               |
|                                | 00 <u>Company X</u> Technisch Leven           |          | Tarificatiepolitiek leven                                                           | Ongoing                       | 1 10.01                   |                              |                    |               |
|                                | 00 <u>Company X</u> Technisch Leven           | -        | Vragenlijst technische voorzieningen leven                                          | Y                             | dec/2008                  | 30/06/2009                   |                    |               |
|                                | UU Company X Technisch Niet-Leven             |          | Underschrijvingspolitiek niet-leven                                                 | Ongoing                       | 4 (2000                   | 00/04/0000                   |                    | 2             |
|                                | 00 Company X Technisch Niet-Leven             | -        | rian van winstueling hiet-leven                                                     | Opening                       | uec/2008                  | 08/04/2009                   |                    |               |
|                                | 00 Company X Technisch Nict Leven             | _        | <u>ramuaueponuek Illetteveli</u><br>Vesaanliist taabnische vaartieningen niet leven | Vilgoing                      | doo/2002                  | 20/06/2022                   |                    |               |

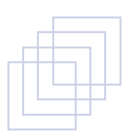

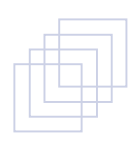

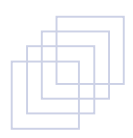

| Wat is <i>eCorporate</i>      |   |
|-------------------------------|---|
| Het Control Panel             |   |
| Toegang tot <i>eCorporate</i> | - |

| Opbouw van <i>eCorporate</i> 5                                                                                                    |  |
|----------------------------------------------------------------------------------------------------|--|
| SITE PLAN                                                                                                    |  |
| HET CONTROL PANEL                                                                                                    |  |
| De Zoekmotor                                                                                                    |  |
| INFORMATIE M.B.T. DE INSTELLING                                                                                                    |  |
| Identificatiegegevens12De Identificatiefiche12De Rapporteringsfiche13De CSSR technische fiche14Rapporteringsfrequenties en bijhorende periodes15Rapporteringsparameters16Contact personen16Toegangsprofielen17Gebruikers18                                                                                                    |  |
| INFORMATIE M.B.T. HET DOCUMENT                                                                                                    |  |
| Opladen van documenten in <i>eCorporate</i>                                                                                                    |  |
| Opladen van documenten (met of zonder bijlagen)                                                                                                    |  |
| Beveiliging en toegang tot documenten                                                                                                    |  |
| Persoonlijk certificaat.27De Company Administrator en zijn rol28Gebruikers, gebruiksrollen en toegangsprofielen.29Voorgedefinieerde Gebruiksrollen.29Toegangsprofielen.29Een toegangsprofiel toevoegen.30Een gebruiker toevoegen.31Een toegangsprofiel toekennen aan een gebruiker.32Een gebruiksrol toekennen aan een gebruiker.33De toegang ontzeggen aan een gebruiker.34 |  |
| Help binnen <i>eCorporate</i>                                                                                                    |  |
| De Gebruikshandleiding                                                                                                    |  |

| Bijlage : Het gebruik van een Certificaat of de EID binnen <i>eCorporate</i>                                                                                                    | 7                |
|----------------------------------------------------------------------------------------------------|------------------|
| I. Voorafgaandelijk aan het gebruik van <i>ECorporate</i>                                                                                                    | 7                |
| 1. Certificaat.       37         2. Electronische Identiteitskaart (EID).       37         1. Aankoop, installatie en aansluiting van de EID-kaartlezer.       37         2. Aanmaken van het EID-certificaat.       37         | 7<br>7<br>7      |
| II. 1° GEBRUIK VAN <i>ECORPORATE</i>                                                                                                    | 8                |
| 1. Opstarten eCorporate.       38         2. Certificaat kiezen.       38         3. Pin-code ingeven.       38         4. Het CBFA Welkom op de Portaal-Site – scherm       39         5. De eCorporate-Login-pagina.       40 | 8<br>8<br>9<br>0 |
| III. LATER GEBRUIK                                                                                                    | 1                |

### Wat is eCorporate

### Enkele afspraken vooraf

- ✓ Binnen eCorporate gebruiken we de term "Instelling" voor de aanduiding van elke instelling, onderneming of vennootschap onderworpen aan het toezicht van de CBFA.
- ✓ De term "Document" verwijst naar elk kwalitatief of financieel document of tabel.
- ✓ Deze handleiding is beschikbaar in het Nederlands en Frans. De online versie wordt indien nodig regelmatig bijgewerkt en kan u rechtstreeks opvragen vanuit eCorporate.

### Een communicatieplatform

*e*Corporate beoogt in de eerste plaats een vlot en veilig communicatieplatform te bieden voor informatieuitwisseling tussen de CBFA en de instellingen onder haar toezicht : vlotter dan de traditionele briefwisseling, beveiligd in tegenstelling tot Email.

- ✓ De CBFA stelt de haar bekende informatie m.b.t. de instelling ter beschikking.
- ✓ De instellingen van hun kant zijn gehouden zelf informatie door te sturen naar de CBFA.

*e*Corporate's kernfunctionaliteit is dan ook de rechtstreekse en beveiligde upload van documenten. Hiertoe biedt het Control Panel een duidelijk overzicht van de rapporteringsverplichtingen en vervaldagen.

eCorporate reikt daarnaast ook functionaliteiten aan zoals een vlot beheer en raadpleging van de informatie, opzoekmogelijkheden, historiek van de informatie-uitwisseling enz.

#### We onderscheiden 3 luiken binnen eCorporate :

- ✓ Het Control Panel
- ✓ Informatie m.b.t. de instelling
- ✓ Informatie m.b.t. het te rapporteren document

### Het Control Panel

Hierin vindt u een overzicht van de rapporteringsverplichtingen voor een bepaalde periode terug.

✓ <u>Een zoekmotor</u>

Hiermee kan u de documenten in onderstaande overzichtslijsten filteren op documenttype, periode, frequentie of instelling (indien u meerdere instellingen beheert).

✓ <u>Een overzichtslijst van de kwalitatieve documenten</u> :

Met benaming en code van de instelling, document-type, -frequentie, -periode, -deadline, -status ...

- U kan hier doorklikken op de instelling voor meer informatie m.b.t. de instelling.
- U kan ook doorklikken op een document om dit op te laden, te bekijken of om zijn historiek te raadplegen.

### ✓ Een overzichtslijst van financiële documenten en tabellen :

- Met benaming en code van de instelling, document-type, -positie, -munt, -frequentie, -periode, -deadline, -status ...

- U kan hier doorklikken op de instelling voor meer informatie m.b.t. de instelling.
- U kan ook doorklikken op een document om dit te bekijken of op te laden, zijn historiek enz.

Biedt een duidelijk overzicht aan de instelling van zijn rapporteringsverplichtingen voor elke vervaldatum.

De instelling is dus permanent bij machte om na te gaan of zij binnen de gestelde termijn voldaan heeft aan haar raporteringsverplichtingen zowel mbt. de mededeling van haar kwalitatieve documenten als, indien van toepassing, de periodieke rapportering ( zowel deze via de CSSR als deze rechtstreeks aan de CBFA)

De upload van de financiële rapportering zelf gebeurt niet via eCorporate.(maar via de CSSR)

### Informatie m.b.t. de instelling

Hier vindt u beschrijvende informatie m.b.t. de instelling zoals die bij de CBFA bekend is, in het kader van haar controleopdracht.

- ✓ Contactgegevens, identificatiegegevens, de rapporteringsfiche, rapporteringsparameters.
- ✓ Hier vindt u tevens de beveiligingsaspecten van eCorporate zoals gebruikersinformatie, rollen en toegangsprofielen.

### Informatie m.b.t. het document

Hier vindt u meer informatie m.b.t. het te rapporteren document.

✓ Benaming, frequentie, periode, deadline, datum ontvangst, status enz.

### ... en de nodige functionaliteiten

✓ Opladen van documenten en bijlagen, downloads, raadpleging en historiek van de gerapporteerde informatie.

### Toegang tot **e**Corporate

De uitwisseling van informatie tussen de instellingen en de CBFA bevat gevoelige informatie. Het is dan ook van groot belang deze informatie op aangepaste wijze te beveiligen.

- ✓ Enkel de instellingen onder toezicht bij de CBFA krijgen toegang tot eCorporate.
- De instellingen hebben enkel toegang tot de eigen informatie.
   Mits akkoord van de CBFA kan het gemeenschappelijke beheer voor verschillende instellingen toegestaan worden.
- ✓ eCorporate is een beveiligde site en enkel bereikbaar via : https://portal.cbfa.be/ecorporate
- ✓ Een persoonlijk certificaat is in alle gevallen vereist. Het bevestigt uw identiteit.
- In eerste instantie heeft enkel de Company Administrator toegang tot de informatie.
   Hij of zij werd op aanvraag van de CBFA door de instelling aangeduid.
   De Company Administrator is gemachtigd om binnen de instelling toegangsprofielen te definiëren en andere personen toegang te verlenen.

<u>Opgelet</u> : U dient http**S** te gebruiken. De 's' slaat op het beveiligd (Securized) karakter van de site.

Meer hierover in het hoofdstuk "eCorporate, eerste ingebruikname"

## Opbouw van *e*Corporate

### SITE PLAN

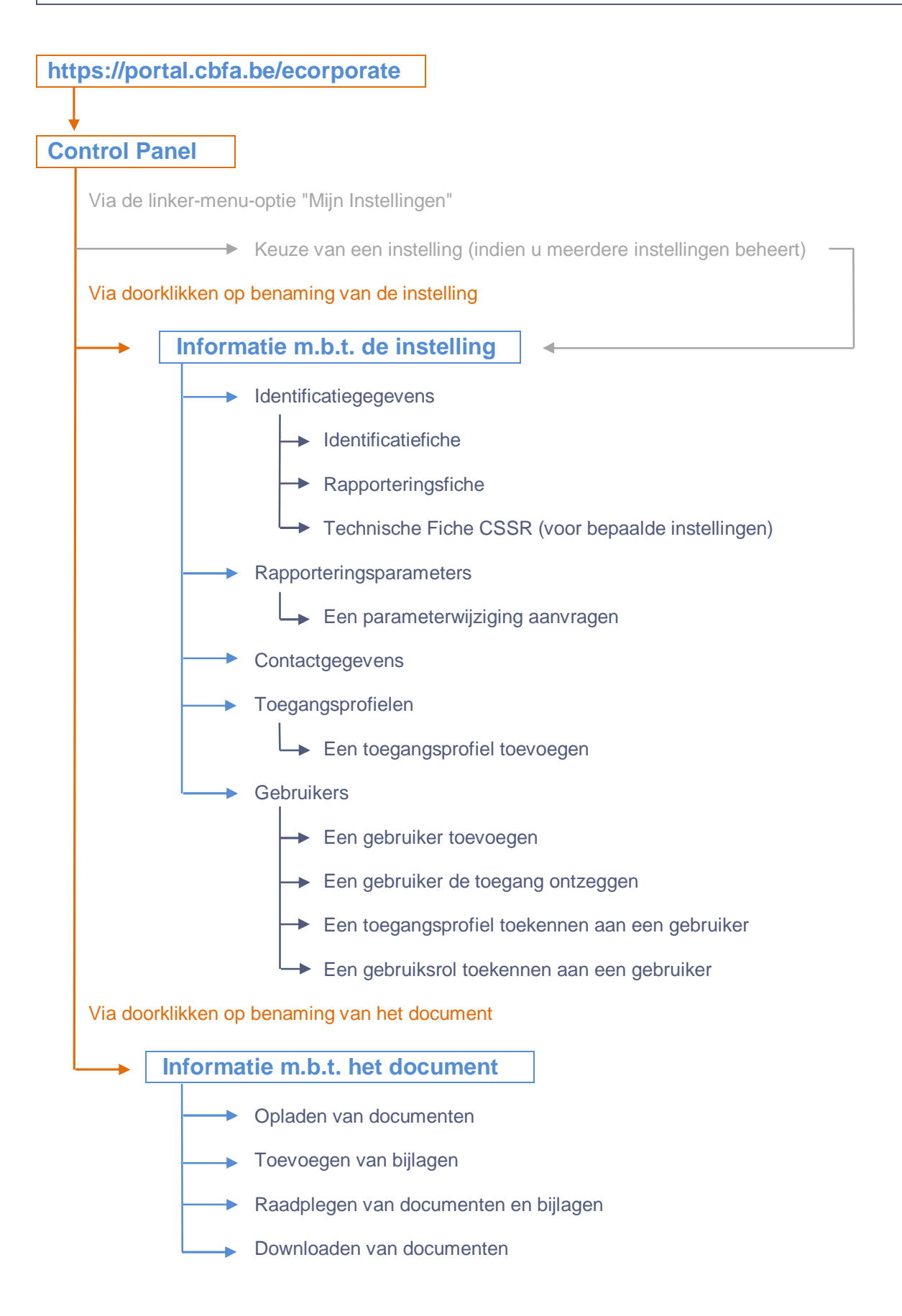

### HET CONTROL PANEL

| Print - Contact - Helo - Privacy | Corporate                                     |                                         | Commis<br>Commissie vo                                                                                           | sion Bancair<br>or het Bank-, | e, Financie<br>Financie | ère et des Ass<br>en Assurant | urances<br>iewezen | NL   FR    |
|----------------------------------|-----------------------------------------------|-----------------------------------------|----------------------------------------------------------------------------------------------------|-------------------------------|-------------------------|-------------------------------|--------------------|------------|
| Mijn instellingen                | Control Panel                                 |                                         |                                                                                                    |                               |                         |                               | Vert               | erg zoek 🖄 |
| Control Panel                    |                                               |                                         | Document                                                                                                    | All                           |                         |                               |                    |            |
|                                  |                                               |                                         |                                                                                                    | -                             | 1                       |                               |                    |            |
|                                  |                                               |                                         | Van                                                                                                    | 12/2008                       |                         |                               |                    |            |
|                                  | Instelling My Companies sel                   | ection                                  | Tot                                                                                                    | 04/2009                       |                         |                               |                    |            |
|                                  | Frequentie                                    | ~                                       |                                                                                                    |                               |                         |                               | 🖬 💕 🚺              | Zoek       |
|                                  |                                               |                                         |                                                                                                    |                               |                         |                               |                    |            |
|                                  | Kwalitatieve Documenten :                     |                                         |                                                                                                    |                               |                         |                               |                    | (*)        |
|                                  | No Installing Ondownown                       | Document                                |                                                                                                    | Erog                          | Devieda                 | Deadling                      | Optuspass          | Status     |
|                                  | 00 Company X Solo                             | Bedrijfskosten                          |                                                                                                    | Ongoing                       | Perioue                 | Deaume                        | 27/03/2009         | Received   |
|                                  | 00 Company X Sala                             | Releasingsonbrangstan an Jastan         |                                                                                                    | Opgoing                       |                         |                               | 2170072007         |            |
|                                  | 00 Company X Solo                             | laarverslag van de raad van bestuur a   | an de algemene vergadering                                                                                       | OGM                           | dec/2008                | 15/04/2009                    | 28/03/2009         | Received   |
|                                  | 00 Company X Solo                             | Notulen van de algemene vergadering     |                                                                                                    | OGM                           | dec/2008                | 20/05/2009                    | 27/03/2009         | Received   |
|                                  | 00 Company X Quality                          | Oproeping gewone algemene vergader      | ina                                                                                                    | OGM                           | dec/2008                | 06/04/2009                    |                    |            |
|                                  | 00 Company X Solo                             | Waarderingsregels                       |                                                                                                    | Ongoing                       |                         |                               | 27/03/2009         | Received   |
|                                  | 00 Company X Conso                            | Aandeelboudersschap en/of groepstru     | tuur                                                                                                    | Ongoing                       |                         | <u></u>                       | 27/03/2009         | Received   |
|                                  |                                               | A Geographiaerde jaarrekening           |                                                                                                    | ~                             | dec/2009                | 20/06/2009                    | 27/02/2000         | Received   |
|                                  | Company X Conso                               |                                         |                                                                                                    |                               | 080/2008                | 30/06/2009                    | 27/03/2009         | Receiveu   |
|                                  | 00 Company X Conso                            | Intragroepsverrichtingen                | and the second second second second second second second second second second second second second second second | Y                             | dec/2008                | 30/06/2009                    |                    |            |
|                                  |                                               | Pecultatenrekening Conventie            | aarrekeliiliyeli                                                                                                 | V V                           | dec/2008                | 30/06/2009                    |                    |            |
|                                  | 00 Company X Interne audit en controle        | Planning van de interne audit           |                                                                                                    | Y                             | dec/2008                | 30/06/2009                    |                    |            |
|                                  | 00 Company X Interne audit en controle        | Verslag van de compliance officer       |                                                                                                    | Y                             | dec/2008                | 30/06/2009                    |                    |            |
|                                  | 00 Company X Interne audit en controle        | Verslag van de effectieve leiding over  | de interne audit                                                                                                 | Y                             | dec/2008                | 30/06/2009                    |                    |            |
|                                  | 00 <u>Company X</u> Interne audit en controle | Verslag van de effectieve leiding over  | de interne controle                                                                                              | Y                             | dec/2008                | 30/06/2009                    |                    |            |
|                                  | 00 <u>Company X</u> Interne audit en controle | Verslag van de interne audit aan de ra  | ad van bestuur                                                                                                   | Y                             | dec/2008                | 30/06/2009                    |                    |            |
|                                  | 00 <u>Company X</u> Technisch Leven           | Aanvullende gegevens leven              |                                                                                                    | Y                             | dec/2008                | 30/06/2009                    |                    | 1          |
|                                  | 00 <u>Company X</u> Technisch Leven           | Onderschrijvingspolitiek leven          |                                                                                                    | Ongoing                       |                         |                               |                    |            |
|                                  | 00 <u>Company X</u> Technisch Leven           | <u>Plan van winstdeling leven</u>       |                                                                                                    | OGM                           | dec/2008                | 08/04/2009                    |                    |            |
|                                  | 00 <u>Company X</u> Technisch Leven           | Tarificatiepolitiek leven               |                                                                                                    | Ongoing                       |                         |                               |                    |            |
|                                  | 00 <u>Company X</u> Technisch Leven           | Vragenlijst technische voorzieningen le | ven                                                                                                    | Y                             | dec/2008                | 30/06/2009                    |                    |            |
|                                  | 00 Company X Technisch Niet-Leven             | Onderschrijvingspolitiek niet-leven     |                                                                                                    | Ongoing                       |                         |                               |                    |            |
|                                  | 00 <u>Company X</u> Technisch Niet-Leven      | Plan van winstdeling niet-leven         |                                                                                                    | OGM                           | dec/2008                | 08/04/2009                    |                    |            |
|                                  | 00 Company X Technisch Niet-Leven             | Tarificatiepolitiek niet-leven          |                                                                                                    | Ongoing                       |                         |                               |                    |            |
|                                  | 00 <u>Company X</u> Technisch Niet-Leven      | Vragenlijst technische voorzieningen n  | et-leven                                                                                                    | Y                             | dec/2008                | 30/06/2009                    |                    |            |

We onderscheiden 3 onderdelen binnen het Control Panel.

- De Zoekmotor
- De Overzichtslijst van kwalitatieve documenten
  De Overzichtslijst van financiële documenten en/of tabellen.

Elk van deze onderdelen kunt u open- of dichtklappen met het 🗵 knopje.

Volledig dichtgeklapt ziet het Control Panel er als volgt uit :

| Print - Contact - Help - Priva     | Corporate                                                             | NL   FR<br>Commission Bancaire, Financière et des Assurances<br>Commissie voor het Bank, Financie- en Assurantiewezen |
|------------------------------------|-----------------------------------------------------------------------|----------------------------------------------------------------------------------------------------|
| Mijn instellingen<br>Control Panel | Control Panel<br>Kwalitatieve Documenten :<br>Financiële Documenten : | Toon zoek 😨<br>S                                                                                                    |

### DE ZOEKMOTOR

| Print - Contact - Help - Priva | Corporate com                                                                                                    | NL   F<br>mission Bancaire, Financière et des Assurances<br>voor het Bank-, Financie- en Assurantiewezen                                                                                                    |
|--------------------------------|----------------------------------------------------------------------------------------------------|----------------------------------------------------------------------------------------------------|
| Mijn instellingen              | Control Panel                                                                                                    | Verberg zoek 🔅                                                                                                    |
| Control Panel                  | No.     Instelling     My Companies selection     Tot       Frequentie     OGM     Image: Company X Solo     Decument       00     Company X Solo     Beleggingsopbrengsten en -lasten       00     Company X Solo     Desurerslag van de raad van bestuur aan de algemene vergaderij | Custom selection         Image: Custom selection           03/2009         Image: Custom selection           5u         Mor Tu We Th           Fr         Sa           1         2           2         23           4         5 to           1         2           1         2           1         2           1         2           2         23           24         25           26         27           28         10           15         16           17         18           29         30           31         1           29         30           31         2           29         30           31         2           29         30           31         1           2         3           4         62/2008           20         004           0         64/2/2009           28/03/2009         Received |

Standaard toont het Control Panel een overzicht van alle documenten en/of tabellen voor de periode december vorig jaar tot de maand volgend op de lopende periode.

U kan de overzichtslijst van uw documenten echter beperken d.m.v. volgende criteria :

- ✓ Document : met diverse subcriteria :
  - ✓ Document
  - ✓ Documenttype :
    - Kwalitatieve documenten
    - Financiële documenten
  - ✓ Toezichtsdomein
  - ✓ Onderwerp
     De CBFA bepaalt per toezichtsdomein verschillende onderwerpen
- ✓ Frequentie van de rapportering
- ✓ Begin- en eindperiode
  - ✓ De selectie begin- en eindperiode baseert zich op de kolom "Periode" van de overzichtslijsten.

of

✓ Specifieke Instelling (Indien u het beheer over meerdere instellingen verzorgt)

 $\geq$ 

- ✓ Maak eerst uw selecties :
  - Druk op om een keuze binnen de documenten te maken.

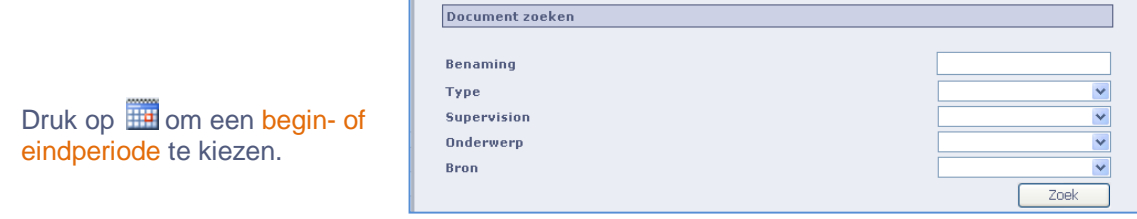

- ✓ Activeer vervolgens de zoekopdracht :
  - > Klik op de knop "Zoek" om de lijst van documenten te verkrijgen volgens de nieuwe selectie.
- ✓ <u>U kan desgewenst de actieve zoekcriteria bewaren voor later gebruik :</u>
  - Druk op het bewaar-icoontje
  - Een bewaarde set van criteria terug oproepen kan met het "open"-icoontje

### OVERZICHTSLIJST VAN DE KWALITATIEVE DOCUMENTEN

| Kwa | valitatieve Documenten : |           |     |                                                                 |         |          |            |            |          |  |
|-----|--------------------------|-----------|-----|-----------------------------------------------------------------|---------|----------|------------|------------|----------|--|
| No. | Instelling               | Onderwerp |     | Document                                                        | Freq    | Periode  | Deadline   | Ontvangen  | Status   |  |
| 00  | <u>Company X</u>         | Solo      |     | Bedrijfskosten                                                  | Ongoing |          |            | 27/03/2009 | Received |  |
| 00  | Company X                | Solo      |     | Beleggingsopbrengsten en -lasten                                | Ongoing |          |            |            |          |  |
| 00  | Company X                | Solo      | 1   | Jaarverslag van de raad van bestuur aan de algemene vergadering | OGM     | dec/2008 | 15/04/2009 | 28/03/2009 | Received |  |
| 00  | <u>Company X</u>         | Solo      | Ω.  | Notulen van de algemene vergadering                             | OGM     | dec/2008 | 20/05/2009 | 27/03/2009 | Received |  |
| 00  | Company X                | Quality   |     | Oproeping gewone algemene vergadering                           | OGM     | dec/2008 | 06/04/2009 |            |          |  |
| 00  | <u>Company X</u>         | Solo      | 9   | Waarderingsregels                                               | Ongoing |          |            | 27/03/2009 | Received |  |
| 00  | <u>Company X</u>         | Conso     | EV. | Aandeelhoudersschap en/of groepstructuur                        | Ongoing |          |            | 27/03/2009 | Received |  |
| 00  | <u>Company X</u>         | Conso     | I   | Geconsolideerde jaarrekening                                    | Ŷ       | dec/2008 | 30/06/2009 | 27/03/2009 | Received |  |

 Standaard toont het Control Panel een overzicht van alle documenten voor een periode sinds december van het vorige jaar tot de maand volgend op de lopende periode.

- ✓ U kan de overzichtslijst van uw documenten echter beperken.
  - Meer hierover in de Zoekmotor.
- ✓ De overzichtslijst kan gesorteerd worden volgens:
  - Nummer instelling (dit heeft slechts zin indien men toegang heeft tot meedere instellingen)
  - Benaming instelling (dit heeft slechts zin indien men toegang heeft tot meedere instellingen)
  - Onderwerp = CBFA-classificatie ( 
     — Meer hierover in de Zoekmotor)
  - Benaming van het document
  - Frequentie ( 
     — Meer hierover in de Rapporteringsfiche)
  - Periode : datum of periode van het document
  - Deadline : datum waarop het document ten laatste opgeladen moet zijn
  - Datum ontvangst : indien het betreffende document reeds werd opgeladen
  - Status : staat van de rapportering :
    - initial
    - staging
    - received
    - rejected : indien de CBFA de ontvangst van het document weigert bijv. bij een fout tijdens de doorzending door de instelling In dit geval wordt de ontvangstdatum gewist.
    - nihil : indien het betrokken document niet hoeft gerapporteerd te worden

### <u>Hoe gaan we te werk ?</u>

| No. | Instelling | Onderwerp | Document | Freq | Periode | <u>Deadline</u> | <u>Ontvangen</u> | <u>Status</u> |
|-----|------------|-----------|----------|------|---------|-----------------|------------------|---------------|
|     |            |           |          |      |         |                 |                  |               |

> Klik op de hoofding van een kolom om de lijst volgens dat criterium te sorteren.

### OVERZICHTSLIJST VAN DE FINANCIËLE DOCUMENTEN EN TABELLEN

| Fina | Financiële Documenten • |                |                                                                      |         |      |      |          |            |                  |               |
|------|-------------------------|----------------|----------------------------------------------------------------------|---------|------|------|----------|------------|------------------|---------------|
|      | inciele Docu            | inclucent.     |                                                                      |         |      |      |          |            |                  | <u> </u>      |
| No.  | Instelling              | Onderwerp      | Document                                                             | Positie | Munt | Freq | Periode  | Deadline   | <u>Ontvangen</u> | <u>Status</u> |
| 00   | <u>Company X</u>        | Reporting cssr | Covering assets                                                      |         |      | т    | dec/2008 | 02/02/2009 | -                |               |
| 00   | <u>Company X</u>        | Reporting cssr | Covering assets                                                      |         |      | т    | mrt/2009 | 30/04/2009 |                  |               |
| 00   | <u>Company X</u>        | Reporting cssr | <u>D.231</u>                                                         |         |      | т    | dec/2008 | 02/02/2009 |                  |               |
| 00   | <u>Company X</u>        | Reporting cssr | <u>D.231</u>                                                         |         |      | т    | mrt/2009 | 30/04/2009 |                  |               |
| 00   | <u>Company Χ</u>        | Reporting cssr | Jaarrekening                                                         |         |      | Y    | dec/2008 | 30/04/2009 |                  |               |
| 00   | <u>Company X</u>        | Reporting cssr | Sociale balans                                                       |         |      | Y    | dec/2008 | 30/04/2009 |                  |               |
| 00   | <u>Company X</u>        | Reporting cssr | Staat van de aangepaste solvabiliteitsmarge                          |         |      | Y    | dec/2008 | 30/04/2009 |                  |               |
| 00   | <u>Company Χ</u>        | Reporting cssr | Statistieken Eurostat                                                |         |      | Y    | dec/2008 | 30/04/2009 |                  |               |
| 00   | <u>Company X</u>        | Reporting cssr | Statistieken leven : rechtstreekse zaken in België                   |         |      | Y    | dec/2008 | 30/04/2009 |                  |               |
| 00   | <u>Company X</u>        | Reporting cssr | Statistieken leven : rechtstreekse zaken in het buitenland           |         |      | Y    | dec/2008 | 30/04/2009 |                  |               |
| 00   | <u>Company X</u>        | Reporting cssr | Statistieken niet-leven : in herverzekering aangenomen zaken         |         |      | Y    | dec/2008 | 30/04/2009 |                  |               |
| 00   | <u>Company X</u>        | Reporting cssr | <u>Statistieken niet-leven : rechtstreekse zaken in België</u>       |         |      | Y    | dec/2008 | 30/04/2009 |                  |               |
| 00   | <u>Company X</u>        | Reporting cssr | Statistieken niet-leven : rechtstreekse zaken in het buitenland      |         |      | Y    | dec/2008 | 30/04/2009 |                  |               |
| 00   | <u>Company X</u>        | Reporting cssr | Statistieken niet-leven : voorziening voor egalisatie en catastrofen |         |      | Y    | dec/2008 | 30/04/2009 |                  |               |

Analoog aan de Overzichtslijst Kwalitatieve Documenten :

✓ Standaard toont het Control Panel een overzicht van alle financiële documenten en/of CSSR-tabellen voor een periode sinds december van het vorige jaar tot de maand volgend op de lopende periode.

- ✓ U kan de overzichtslijst van uw documenten echter beperken.
  - Meer hierover in de Zoekmotor.

✓ De overzichtslijst kan gesorteerd worden volgens:

- Nummer instelling (dit heeft slechts zin indien men toegang heeft tot meedere instellingen)
- Benaming instelling (dit heeft slechts zin indien men toegang heeft tot meedere instellingen)
- Onderwerp = CBFA-classificatie van documenten ( ~ Meer hierover in de Zoekmotor)
   Naam van het document
- Positie (enkel wanneer het een CSSR-tabel betreft : solo, geconsolideerd ...)
  - Munt (enkel wanneer het een CSSR-tabel betreft)
- Frequentie ( Meer hierover in de Rapporteringsfiche)
- Periode

н.

- Deadline : datum waarop het document ten laatste opgeladen moet zijn
- Datum ontvangst indien het betreffende document reeds werd opgeladen of ontvangen werd via het CSSR-kanaal (CSSR-tabel).
- Status : staat van de rapportering :
  - initial
  - staging
  - received
  - rejected : indien de CBFA de ontvangst van het document weigert bijv. bij een fout tijdens de doorzending door de instelling In dit geval wordt de ontvangstdatum gewist.
  - nihil : indien het betrokken document niet hoeft gerapporteerd te worden

### Hoe gaan we te werk ?

### BESCHIKBARE FUNCTIES : EEN OVERZICHT.

| Overzicht                                        | Beschikbare informatie en functies                                                                                                    |
|--------------------------------------------------|----------------------------------------------------------------------------------------------------|
| Kwalitatieve documenten<br>Financiële documenten | <ul> <li>lijst van documenten met uiterste datum van oplevering, en indien opgeladen de datum van ontvangst</li> <li>opladen van documenten en/of bijlagen</li> <li>opvragen historiek</li> <li>download van documenten</li> </ul> |
| Financiële tabellen                              | <ul> <li>lijst van tabellen met uiterste datum van oplevering, en indien aangeleverd,, de datum van ontvangst.</li> </ul>                                                                                                    |

### INFORMATIE M.B.T. DE INSTELLING

Hier stelt de CBFA de beschrijvende informatie waarover zij zelf beschikt ter beschikking van uw instelling.

Het betreft hier informatie gericht op een goede communicatie-uitwisseling tussen de CBFA en de instelling zoals de identificatiegegevens, de contactpersonen, de lijst van de personen die toegang hebben tot *e*Corporate enz.

In de linker-menu kan je doorklikken naar de verschillende informatieonderwerpen.

| Print - Contact - Help - Priva | Corporate                                 |               | Co<br>Commiss | mmission Bancaire, Financière et des Assurances<br>le voor het Bank-, Financie- en Assurantiewezen |    |
|--------------------------------|-------------------------------------------|---------------|---------------|----------------------------------------------------------------------------------------------------|----|
| Mijn instellingen              | Informatie m.b.t. de instelling           |               |               |                                                                                                    |    |
| Control Panel                  | Detail :                                  |               |               |                                                                                                    |    |
| Company X<br>0000000000        | Ondernemingsnummer :                      |               | 0000000000    |                                                                                                    |    |
| Identificatie 🛑                | Nummer Type :                             |               | CBFA Number   |                                                                                                    |    |
| Parameters                     | Nummer :                                  |               | 00            |                                                                                                    |    |
| Contacten                      | Nederlandse benaming :                    |               | Company X     |                                                                                                    |    |
| Dossier aanvraag               | Franse benaming :                         |               | Company X     |                                                                                                    |    |
| Toegangsprofielen              | Argekorte benaming :                      |               | CMP X         |                                                                                                    |    |
| Gebruikers                     | Rannorten :                               |               |               |                                                                                                    |    |
|                                |                                           |               |               |                                                                                                    |    |
|                                | Benaming                                  | Ontvangen     |               | Status                                                                                             |    |
|                                | Rapporteringsfiche                        | 30/03/2009    |               | Ontvangen                                                                                          |    |
|                                | Reporting                                 | 30/03/2009    |               | Received                                                                                           |    |
|                                | Fiche d'identification                    |               |               |                                                                                                    |    |
|                                | Identificatiefiche                        | 27/03/2009    |               | Received                                                                                           |    |
|                                | Sharedholders Structure (FR)              |               |               |                                                                                                    |    |
|                                | Sharedholders Structure (NL)              |               |               |                                                                                                    |    |
|                                | Verbonden toezichtsdomeinen :             |               |               |                                                                                                    |    |
|                                | Benaming                                  |               |               | Emai                                                                                               | il |
|                                | INSBE - Verzekeringsondernemingen naar Be | elgisch recht |               |                                                                                                    |    |

### Welke informatie ?

Standaard worden binnen deze pagina de Identificatiegegevens getoond (zoals hierboven ).
 Dit is de eerste optie in het linker-menu onder de benaming van de instelling.

U kan hier verder ook de Identificatiefiche, Rapporteringsfiche(s) en, indien van toepassing, de CSSR technische fiche terugvinden.

Dit kan voor sommige toezichtsdomeinen uitgebreid worden tot bijkomende identificatie-documenten.

- ✓ Daarnaast zijn nog volgende pagina's beschikbaar via de linker-menu :
  - Rapporteringsparameters met de criteria die een invloed hebben op de rapporteringsverplichting of termijn van de instelling. Deze criteria verschillen al naar gelang het statuut van de instelling.
  - Contacten met de contactgegevens van de personen bij de CBFA en de instelling.
  - Toegangsprofielen : verfijning van de toegangsrechten tot de documenten
     Meer hierover in het hoofdstuk Beveiliging en toegang tot documenten.
  - Gebruikers: lijst van gebruikers (binnen de instelling) met hun gebruiksrollen en toegangsprofielen

### Hoe bereiken we deze pagina ?

Vanuit het Control Panel : via het doorklikken op de Benaming van een instelling. of via het aanklikken van het Mijn Instellingen-menu-item in de linker menubalk.

### **I**DENTIFICATIEGEGEVENS

| Print - Contact - Help - Privae | Corporate                                  |             | Cor<br>Commissi | nmission Bancaire, Financière et des Assurances<br>e voor het Bank, Financie- en Assurantiewezen | NL   FF |
|---------------------------------|--------------------------------------------|-------------|-----------------|--------------------------------------------------------------------------------------------------|---------|
| Mijn instellingen               | Informatie m.b.t. de instelling            |             |                 |                                                                                                  |         |
| Control Panel                   | Detail :                                   |             |                 |                                                                                                  |         |
| Company X                       | Ondernemingsnummer -                       |             | 000000000       |                                                                                                  |         |
| Identificatio                   | Nummer Type :                              |             | CBEA Number     |                                                                                                  |         |
| Devenue                         | Nummer :                                   |             | 00              |                                                                                                  |         |
| Parameters                      | Nederlandse benaming :                     |             | Company X       |                                                                                                  |         |
| Contacten                       | Franse benaming :                          |             | Company X       |                                                                                                  |         |
| l oegangsprotielen              | Afgekorte benaming :                       |             | CMP X           |                                                                                                  |         |
|                                 | Rapporten :                                |             |                 |                                                                                                  |         |
|                                 | Benaming                                   | Untvangen   |                 | Status                                                                                           |         |
|                                 | Rapporteringshiche                         | 31/03/2009  |                 | Ontvangen                                                                                        |         |
|                                 | Fiche d'id Download                        | 31/03/2009  |                 | Received                                                                                         |         |
|                                 | Identificatiefiche                         | 27/03/2009  |                 | Received                                                                                         |         |
|                                 | Sharedholders Structure (FR)               |             |                 |                                                                                                  |         |
|                                 | Sharedholders Structure (NL)               |             |                 |                                                                                                  |         |
|                                 | Verbonden toezichtsdomeinen :              |             |                 |                                                                                                  |         |
|                                 | Benaming                                   |             |                 | Ema                                                                                              | il      |
|                                 | INSBE - Verzekeringsondernemingen naar Bel | gisch recht |                 |                                                                                                  |         |

Hier vindt u identificatiegegevens m.b.t. de instelling :

- Het ondernemingsnummer en het rapporteringsnummer bij de CBFA
- De Nederlandse, Franse en afgekorte benaming
- De Identificatie- en Rapporteringsfiche en, indien van toepassing, de CSSR technische fiche
- Toezichtsdomein(en) (zie <----) waaraan de instelling is onderworpen.</li>
- Eventueel bijkomende identificatiedocumenten (enkel voor sommige toezichtsdomeinen)

### DE IDENTIFICATIEFICHE

Schuif met het muis-pijltje over de fiche (zie hierboven) en klik vervolgens op download.

| <u>&gt; 0000</u> | -98-Identificatiefiche.pdf - Adobe Reader              |
|------------------|--------------------------------------------------------|
| File Edit        | View Document Tools Window Help                        |
| B                | 🔊 •   🧄 🏟 1   6   😕 🖲 133% •   🔜 🔯   Find - •          |
| 0                | COMMISSIE VOOR HET BANK-, FINANCIE- EN ASSURANTIEWEZEN |
|                  | Prudentiële controle                                   |
|                  | Identificatiefiche CMP x                               |
| ?                | Van 19/3/2009                                          |
|                  | Lijst van de hoofdstukken                              |
|                  | I. Beheer van het controledossier                      |
|                  |                                                        |
|                  | 1.2. Contactpersonen bij andere controledepartementen  |
|                  | 1.3. Commissarissen erkende revisoren                  |
|                  | 1.4. Contactpersonen in de instelling                  |
|                  | 1.5. Verzekeringswiskundige                            |
|                  | II. Identificatie van de instelling                    |
| n                | II.1. Prudentieel statuut                              |
| Ø                | II.2. Statutaire en identificatiegegevens              |
| -                | II.3. Activiteiten                                     |
|                  | · · · · · · · · · · · · · · · · · · ·                  |

### DE RAPPORTERINGSFICHE

| https://portal.dev.cbfa.be/secure/eCorpor             | ate/Pages/Company                                       | /CompanyDetail.aspx?PageID=c6f1645f-a - Microsof           | t Internet Explorer p |                    |  |  |
|-------------------------------------------------------|---------------------------------------------------------|------------------------------------------------------------|-----------------------|--------------------|--|--|
| File Edit Go To Favorites Help                        |                                                         |                                                            |                       |                    |  |  |
| 🔇 Back 👻 🐑 💌 📓 🏠 🔎 Sean                               | Search 👻 🕑 - 💌 😰 🏠 🔎 Search 🤺 Favorites 🤣 🔗 - 🌺 🖻 - 🛄 🎇 |                                                            |                       |                    |  |  |
| Address 🕘 https://portal.dev.cbfa.be/secure/eCorporal | te/Pages/Company/Comp                                   | anyDetail.aspx?PageID=c6f1645f-a84d-44a0-8d06-6f8899d2643  | 9                     | 💽 🄂 Go 🛛 Links 🎽   |  |  |
| 📔 🛗 🦾 - 🕼 💠 🚺 / 2 🛛                                   | € 🖲 [66.7%] ▼                                           | Find -                                                     | +                     |                    |  |  |
|                                                       |                                                         | RAPPORTERINGSFICHE op 3/2009                               |                       |                    |  |  |
|                                                       | Instelling                                              |                                                            |                       |                    |  |  |
| 11                                                    | Statuut van de instelling                               | INSBE - Verzekeringsondernemingen naar Belgisch recht      |                       |                    |  |  |
|                                                       | CBFA Number                                             | 1012-JDM                                                   |                       |                    |  |  |
|                                                       | Einde boekjaar                                          |                                                            |                       |                    |  |  |
| ?                                                     | Algemene vergadering                                    |                                                            |                       |                    |  |  |
|                                                       | Quality Items (NL)                                      | 1                                                          |                       |                    |  |  |
|                                                       | Subject(NL)                                             | Topic(NL)                                                  | Frequency<br>(NL)     |                    |  |  |
|                                                       | ECKI                                                    | Gecoördineerde en geactualiseerde versie van de statuten   | Ongoing               |                    |  |  |
|                                                       |                                                         | Interne regels "onverenigbaarheidsregime"                  | Ongoing               |                    |  |  |
|                                                       | INS                                                     | Bedrijfskosten                                             | Ongoing               |                    |  |  |
|                                                       |                                                         | Beleggingsopbrengsten en -lasten                           | Ongoing               |                    |  |  |
|                                                       |                                                         | Rapport commissaris trimestrieel                           | T                     |                    |  |  |
|                                                       |                                                         | Waarderingsregels                                          | Ongoing               |                    |  |  |
|                                                       |                                                         | Appdosibeudorseban on/of groopstructuur                    | Y Openaine            |                    |  |  |
|                                                       |                                                         | Aandeenouderschap envorgroepstructuur                      | V                     |                    |  |  |
|                                                       |                                                         | Resultatenrekening Conventie                               | Y                     |                    |  |  |
|                                                       |                                                         | Verslag van de interne audit aan de raad van bestuur       | Y                     |                    |  |  |
|                                                       |                                                         | Planning van de interne audit                              | Y                     |                    |  |  |
|                                                       |                                                         | Verslag van de effectieve leiding over de interne audit    | Y                     |                    |  |  |
|                                                       |                                                         | Verslag van de effectieve leiding over de interne controle | Y                     |                    |  |  |
|                                                       |                                                         | Vragenlijst technische voorzieningen leven                 | Y                     |                    |  |  |
|                                                       |                                                         | Aanvullende gegevens leven                                 | Y                     |                    |  |  |
|                                                       |                                                         | Tarificatiepolitiek leven                                  | Ongoing               |                    |  |  |
|                                                       |                                                         | Onderschrijvingspolitiek leven                             | Ongoing               |                    |  |  |
|                                                       |                                                         | Herverzekeringspolitiek leven                              | Ungoing               |                    |  |  |
|                                                       |                                                         | Vraneniist Al M                                            | v                     |                    |  |  |
|                                                       |                                                         | Vragenijst ALM<br>Verslag van de witwasverantwoordelijke   | Y                     |                    |  |  |
|                                                       |                                                         | Bedrijvjoheid in het buitenland                            | Ongoing               |                    |  |  |
|                                                       |                                                         | Lijst van de uitbestede activiteiten                       | Ongoing               |                    |  |  |
|                                                       |                                                         | Leningen aan bestuurders                                   | Ongoing               |                    |  |  |
|                                                       |                                                         | Verslag van de compliance officer                          | Y                     |                    |  |  |
|                                                       | Financial Items (NL)                                    |                                                            | 220                   |                    |  |  |
| Ø                                                     |                                                         |                                                            | Page1 of 2            |                    |  |  |
| <b>*</b>                                              |                                                         |                                                            |                       |                    |  |  |
| E Done                                                |                                                         |                                                            |                       | 🔒 😏 Unknown Zone 🔢 |  |  |

- ✓ Hier krijgt u een overzicht van te rapporteren documenten en tabellen aan de CBFA, met bijhorend hun periodiciteit. ( → Meer hierover in Rapporteringsfrequenties en periodes)
   De rapporteringsverplichting kan
  - gewoon voortvloeien uit het statuut van de instelling
    - (is m.a.w. van toepassing voor alle instellingen met eenzelfde karakteristiek)
  - ofwel specifiek voortkomen uit een vraag aan de instelling
    - zie de rapporteringsfiche onder « reporting ad hoc »
- U vindt hier ook de derogaties terug die eventueel aan de instelling werden verleend.
   Voor elke derogatie is de naam van het document opgenomen alsook begin- en eventueel einddatum van de derogatie en, indien het gaat om een financiële tabel, ook de positie (10, 19, 20, 30) en eventueel de munt (muntbasis codes 1 tot 5).

- ✓ De documenten zijn onderverdeeld i.f.v. hun aard :
  - Kwalitatieve documenten : gegroepeerd op basis van hun onderwerp per kategorie : vaste, permanente of occasionele periodiciteit, reporting ad hoc, rapportering door de revisor enz.
  - Financiële documenten : gegroepeerd op basis van hun onderwerp per kategorie : te rapporteren door de instelling of de revisor, reporting ad hoc enz.
  - Financiële tabellen : gegroepeerd op basis van hun onderwerp per type rapport : bijv. periodieke staten, Corep of Finrep tabellen, enz.

### DE CSSR TECHNISCHE FICHE

- De CSSR technische fiche (indien van toepassing) beperkt het overzicht tot enkel de rapportering via de Central Server for Statistical Reporting (CSSR) van de NBB.
- ✓ Deze fiche is binnen eCorporate enkel beschikbaar voor de instellingen die rapporteren via de CSSR van de NBB.

### RAPPORTERINGSFREQUENTIES EN BIJHORENDE PERIODES

Lijst met de gehanteerde frequentie-codes en bijhorende periode(s).

| Code                                    | Beschrijving                                                                                                    |  |  |  |
|-----------------------------------------|----------------------------------------------------------------------------------------------------|--|--|--|
| Frequentie : periodiek                  |                                                                                                    |  |  |  |
| gebonden aan het kalenderjaar           |                                                                                                    |  |  |  |
| Μ                                       | Maandelijks                                                                                                    |  |  |  |
| Т                                       | Driemaandelijks (31/3, 30/6, 30/9, 31/12)                                                                                       |  |  |  |
| S                                       | Zesmaandelijks (30/6, 31/12)                                                                                                    |  |  |  |
| Y                                       | Jaarlijks (31/12)                                                                                                    |  |  |  |
| gebonden aan het boekjaar :             |                                                                                                    |  |  |  |
| SBSD<br>(Semestrial Balance Sheet Date) | Semestrieel (op het einde van elk van de twee semesters van het boekjaar)                                                       |  |  |  |
| BSD                                     | Jaarlijks (op het einde van het boekjaar)                                                                                       |  |  |  |
| (Balance Sheet Date)                    |                                                                                                    |  |  |  |
| S1BSD                                   | Jaarlijks (op het einde van het eerste semester van het boekjaar)                                                               |  |  |  |
| Q1BSD                                   | Jaarlijks (op het einde van het eerste trimester van het boekjaar)                                                              |  |  |  |
| Q3BSD                                   | Jaarlijks (op het einde van het derde trimester van het boekjaar)                                                               |  |  |  |
| gebonden aan een referentiedat          | um eigen aan de instelling :                                                                                                    |  |  |  |
| OGM<br>(Ordinary General Meeting)       | Jaarlijks (de overmakingstermijn wordt bepaald ten opzichte van de datum van de gewone algemene vergadering)                    |  |  |  |
| YREF                                    | Jaarlijks (de overmakingstermijn wordt bepaald ten opzichte van de door de instelling gekozen referentiedatum)                  |  |  |  |
| Y1                                      | Jaarlijks (de overmakingstermijn wordt bepaald ten opzichte van de vorige rapporteringsdatum)                                   |  |  |  |
| Frequentie : permanent                  |                                                                                                    |  |  |  |
| ONGOING                                 | Document waarvan de recentste actualisering permanent ter beschikking dient te worden gesteld van de CBFA op eCorporate         |  |  |  |
| Frequentie : occasioneel                |                                                                                                    |  |  |  |
| OCCASIONEEL                             | Het document dient te worden overgelegd (wanneer zich een gebeurtenis voordoet die ter kennis moet worden gebracht van de CBFA) |  |  |  |

### RAPPORTERINGSPARAMETERS

| Print - Contact - Help - Priva | Corporate                         | Commissi<br>Commissie voor                       | NL   FF<br>on Bancaire, Financière et des Assurances<br>het Bank, Financie- en Assurantiewezen |
|--------------------------------|-----------------------------------|--------------------------------------------------|------------------------------------------------------------------------------------------------|
| Mijn instellingen              | Overzicht rapporteringsparameters |                                                  |                                                                                                |
| Control Panel                  | Papporteringsparameters -         |                                                  |                                                                                                |
| Company X<br>0000000000        | Kappor teringsparameters .        |                                                  |                                                                                                |
| Ideotificatie                  | Rapporteringsparameter            | Huidige waarde                                   | Aangevraagde waarde                                                                            |
|                                | Algemene vergadering              |                                                  |                                                                                                |
| Parameters                     | Datum van de algemene vergadering | 28/04/2010 (Start: 01/01/2009 / End: 31/12/2009) | <b>1</b>                                                                                       |
| Contacten                      | INS Status                        | Toegelaten (Start: 09/07/1975 / End: )           |                                                                                                |
| Toegangsprofielen              | Leven                             | Ja (Start: 09/07/1975 / End: )                   |                                                                                                |
| Gebruikers                     | Niet-Leven                        | Ja (Start: 09/07/1975 / End: )                   |                                                                                                |

- ✓ De kenmerken van de instelling met een directe impact op de rapporteringsverplichting (en dus op de op te laden kwalitatieve documenten of op de, via de CSSR aan te leveren financiële tabellen, of op de rapporteringsfrekwentie enz.) worden hier opgenomen als rapporteringsparameters.
- ✓ U kan voor sommige parameters een wijziging aanvragen. (zie ← ) (cfr. de circulaire CBFA 2009 21 van 20 mei 2009)
  - > Klik op de parameter en vul de kolom "Aangevraagde waarde" in.

De CBFA onderzoekt uw aanvraag en deze wordt pas effectief na haar goedkeuring.

### CONTACT PERSONEN

| Print - Contact - Help - Priva | Corporate                           | NL   1<br>Commission Bancaire, Financière et des Assurances<br>Commissie voor het Bank-, Financie- en Assurantiewezen | ŦR |
|--------------------------------|-------------------------------------|----------------------------------------------------------------------------------------------------|----|
| Mijn instellingen              | Contacten bij de instelling         |                                                                                                    |    |
| Control Panel                  | Contactnersonen bij de instellingen |                                                                                                    | 1  |
| Company X<br>000000000         | contactpersonen bij de insteiningen |                                                                                                    | 1  |
| Identificatie                  | Contactnerranen bii de CREA         |                                                                                                    |    |
| Parameters                     |                                     |                                                                                                    |    |
| Contacten                      |                                     |                                                                                                    |    |
| Toegangsprofielen              | Technische vragen :                 |                                                                                                    |    |
| Gebruikers                     |                                     |                                                                                                    |    |
|                                | Helpdesk : National Bank of Belgium |                                                                                                    |    |
|                                | Tel.: +32 (0)2 221 40 60            |                                                                                                    |    |
|                                | Email: helpdesk@nbb.be              |                                                                                                    |    |

- ✓ Contactgegevens bij de instelling en de CBFA.
- ✓ U vindt hier ook de contactgegevens van de Service Helpdesk bij de Nationale Bank van België.
   U kan daar terecht in geval van technische problemen.
  - ∽ Meer hierover in het hoofdstuk Help binnen eCorporate.

### TOEGANGSPROFIELEN

| Print - Contact - Help - Privar | Corporate                   | NL L FR<br>Commission Bancaire, Financière et des Assurances<br>Commissie voor het Bank, Financie- en Assurantiewezen |
|---------------------------------|-----------------------------|----------------------------------------------------------------------------------------------------|
| Mijn instellingen               | Overzicht toegangsprofielen | Voeg toe                                                                                                    |
| Control Panel                   |                             |                                                                                                    |
| Company X<br>0000000000         | Toegangsprotielen :         |                                                                                                    |
| Identificatie                   | Benaming                    | Read-only                                                                                                    |
| Parameters                      | Alle Documenten             |                                                                                                    |
| Contacten                       | Company Administrator       |                                                                                                    |
| Toegangsprofielen               | Gevoelige Informatie        |                                                                                                    |
| Gebruikers                      | Revisor                     |                                                                                                    |

- Een toegangsprofiel biedt de mogelijkheid om de toegang van het geheel van documenten te verfijnen tot een subset van individuele documenten.
   Andere documenten zijn dan niet langer toegankelijk voor gebruikers met dit toegangsprofiel.
- ✓ Enkel de Company Administrator kan toegangsprofielen toevoegen (zie ← )
- Sommige toegangsprofielen (zie ) zijn direct gekoppeld aan gebruiksrollen en kunnen niet worden veranderd.
- Het effect van een toegangsprofiel wordt slechts zichtbaar nadat de Company Administrator dit profiel heeft toegekend aan één of meerdere gebruikers.
   Zij krijgen toegang tot die documenten die binnen het profiel werden aangeduid als toegankelijk.
  - ∽ Meer hierover in het hoofdstuk Beveiliging en toegang tot documenten.

### Hoe gaan we te werk ?

- > Klik op Voeg toe om een nieuw toegangsprofiel aan te maken.
- > U wordt doorverwezen naar de pagina "Detail toegangsprofiel"

| Print - Contact - Help - Priva |       |                          |                                          | NL   FR                                                                                                    |
|--------------------------------|-------|--------------------------|------------------------------------------|----------------------------------------------------------------------------------------------------|
| CBFA CBFA                      | Co    | orporat                  | e                                        | Commission Bancaire, Financière et des Assurances<br>Commissie voor het Bank, Financie- en Assurantiewezen |
| Mijn instellingen              | Data  | Itaagangenrafial         |                                          |                                                                                                    |
| Control Panel                  | Detai | rtueyanysproner          |                                          |                                                                                                    |
| Company X                      | Detai | ls                       |                                          |                                                                                                    |
| 000000000                      |       |                          |                                          |                                                                                                    |
| Identificatie                  | Bena  | ming : Gevoelige Informa | tie                                      |                                                                                                    |
| Parameters                     |       |                          |                                          |                                                                                                    |
| Contacten                      | Gema  | chtigde documenten       |                                          |                                                                                                    |
| Dossier aanvraag               |       |                          |                                          |                                                                                                    |
| Toegangsprofielen              |       | Туре                     | Benaming A                               |                                                                                                    |
| Gebruikers                     |       | Document                 | Aandeelhoudersschap en/of groepstructuur |                                                                                                    |
| 5                              |       | Document                 | Aanvullende gegevens leven               |                                                                                                    |
|                                |       | Document                 | Bedrijfskosten                           |                                                                                                    |
|                                |       | Document                 | Bedrijvigheid in het buitenland          |                                                                                                    |
|                                |       | Document                 | Beleggingsbeleid                         |                                                                                                    |
|                                |       | Document                 | Beleggingsopbrengsten en -lasten         |                                                                                                    |

Hier bepaalt u per document of u al dan niet een machtiging tot toegang wenst te verlenen

- > Voer een benaming in voor het toegangsprofiel
- Vink die documenten aan waarvoor u toegang wenst te verlenen binnen dit nieuwe profiel
- Klik op OK

### Voorbeeld :

### GEBRUIKERS

| Print - Contact - Help - Privac | Corpor              | ate             |                 |                         | Commiss<br>Commissie vooi | ion Bancaire, Financière et des Assurances<br>Thet Bank-, Financie- en Assurantiewezen | NL I FR  |
|---------------------------------|---------------------|-----------------|-----------------|-------------------------|---------------------------|----------------------------------------------------------------------------------------|----------|
| Mijn instellingen               | Overzicht gebruike  | rs              |                 |                         |                           |                                                                                        | Voeg toe |
| Control Panel                   |                     |                 |                 |                         |                           |                                                                                        |          |
| Company X<br>000000000          | Gebruikers :        |                 |                 |                         |                           |                                                                                        |          |
| Identificatie                   | Naam                | <u>Voornaam</u> | <u>Telefoon</u> | Email                   | Actief                    | Activatie Code                                                                         |          |
| Parameters                      | CMP X Administrator | XXX             | +32 2 220 22 11 | ecorporateadmin@cmpx.be | 1                         | 50-<br>20-                                                                             |          |
| Contacten                       | Ex-Medewerker       | XXX             | +32 16 24 35 67 | Ex-Medewerker@CmpX      |                           | e3606a58-42a1-457f-9b08-d5552157ce56                                                   |          |
| Dossier aanvraag                |                     |                 |                 |                         |                           |                                                                                        |          |
| Toegangsprofielen               |                     |                 |                 |                         |                           |                                                                                        |          |
| Gebruikers                      |                     |                 |                 |                         |                           |                                                                                        |          |

Deze pagina geeft een overzicht van de gebruikers binnen uw instelling die toegang hebben tot eCorporate.

- ✓ Het is de rol van de Company Administrator om gebruikers te definiëren en aan elk van hen een aangepaste gebruiksrol en toegangsprofiel toe te kennen.
  - > Klik op de naam van een gebruiker voor meer detail.

| CBFA C                             | Corpo                        | rate                    |   | Commission Bancaire, Financière et des Assurances<br>Commissie voor het Bank-, Financie- en Assurantiewezen |    |
|------------------------------------|------------------------------|-------------------------|---|----------------------------------------------------------------------------------------------------|----|
| Mijn instellingen<br>Control Panel | Detail gebruike              | r                       |   | OK Annule                                                                                                   | er |
| Company X<br>000000000             | Details                      |                         |   |                                                                                                    |    |
| Identificatie                      | Naam :                       | CMP X Administrator     | * |                                                                                                    |    |
| Parameters                         | Voornaam :                   | XXX                     |   |                                                                                                    |    |
| Contacten                          | Gebruiksrol :                | Company Administrator   |   |                                                                                                    |    |
| Toegangsprofielen                  | Toegangsprofiel :            | Company Administrator   |   |                                                                                                    |    |
| Gebruikers                         | Taal :                       | Nederlands              | * |                                                                                                    |    |
|                                    | Telefoon :                   | +32 2 220 22 11         |   |                                                                                                    |    |
|                                    | Email :                      | ecorporateadmin@cmpx.be |   |                                                                                                    |    |
|                                    | Actief :<br>Activatie Code : |                         |   |                                                                                                    |    |

∽ Meer hierover in het hoofdstuk Beveiliging en toegang tot documenten.

### INFORMATIE M.B.T. HET DOCUMENT

| Print - Contact - Help - Priva | Corpo            | orate           |          | NL   1<br>Commission Bancaire, Financière et des Assurances<br>Commissie voor het Bank, Financie- en Assurantiewezen |
|--------------------------------|------------------|-----------------|----------|----------------------------------------------------------------------------------------------------|
| Mijn instellingen              | Informatie m.b   | .t. de document |          | OK Annuleer                                                                                                    |
| Company                        | Documenten :     |                 |          |                                                                                                    |
| 0000000000                     | Benaming :       | Bedrijfskost    | en       |                                                                                                    |
| Identificatie                  | Type :           | Document        |          |                                                                                                    |
| Parameters                     | Frequentie :     | Ongoing         |          |                                                                                                    |
| Contacten                      | Periode :        |                 |          |                                                                                                    |
| Dossier aanvraag               | Munt :           |                 |          |                                                                                                    |
| Toegangsprofielen              | Positie :        |                 |          |                                                                                                    |
| Gebruikers                     |                  |                 |          | Upload Voeg wijstelling toe                                                                                          |
|                                | Huidige versie : |                 |          |                                                                                                    |
|                                | Versie           | Datum ontvangst | Status   |                                                                                                    |
|                                | 2.0              | 30/03/2009      | Received | 🖻 <u>Bedriifskosten.xlsx</u> - 📲 <u>Download All</u>                                                                 |
|                                |                  |                 |          | Voeg bijlage toe aan huidige versie                                                                                  |
|                                | Historiek :      |                 |          |                                                                                                    |
|                                |                  |                 | - W.     |                                                                                                    |
|                                | Versie           | Datum ontvangst | Status   |                                                                                                    |
|                                | 1.0              | 27/03/2009      | Received | 🛚 <u>eCorporate meta.xlsx</u> - 🖼 <u>Download All</u>                                                                |

Deze pagina is de centrale plaats waar u documenten en bijlagen kan uploaden, downloaden en raadplegen.

U vindt er ook een volledige historiek met alle opeenvolgende versies van eenzelfde document, die u ook kan raadplegen.

Een hoger versienummer wijst op een recentere versie.

♡ U bereikt deze pagina via het doorklikken op de benaming van een document in het Control Panel.

Gezien het bijzonder belang van deze pagina gaan we in een apart hoofdstuk 'Opladen van documenten in *e*Corporate' specifiek in, op al de functies beschikbaar binnen "Informatie m.b.t. het document".

## Opladen van documenten in *e*Corporate

# Hieronder beschrijven we naast het opladen van documenten ook het toevoegen van bijlagen en het raadplegen en downloaden van documenten en bijlagen.

- Dit alles speelt zich af binnen de pagina "Informatie m.b.t. het document"
- Deze pagina kunt u bereiken door op de benaming van een document te klikken in het Control Panel.

### OPLADEN VAN DOCUMENTEN (MET OF ZONDER BIJLAGEN)

- > Alle gangbare Office 2007 (of eerdere versies) document-formaten zijn toegestaan, zoals o.a. :
  - PDF
     XLS(x)
     PPT(x)
     DOC(x)
     TXT
     ZIP

(Maar in feite ook alle bestanden met courant gekende suffixen zoals. .jpg, .bmp ...)

> Beperk de omvang van de documenten zoveel mogelijk. Indien nodig kunt u een zip-file aanmaken.

### Hoe gaan we te werk ?

> Klik op de Benaming van het document in een overzichtslijst binnen het Control Panel

| Print - Contact - Help - Privacy |                          |                        |                                        |                         |                               |                          |                               |                    | NL FR      |
|----------------------------------|--------------------------|------------------------|----------------------------------------|-------------------------|-------------------------------|--------------------------|-------------------------------|--------------------|------------|
| CBFA CBFA                        | Corpora                  | ite                    |                                        | Commis<br>Commissie voo | sion Bancair<br>or het Bank-, | e, Financià<br>Financie- | ere et des Ass<br>en Assurant | urances<br>iewezen |            |
| Mijn instellingen                | Control Panel            |                        |                                        |                         |                               |                          |                               | Verb               | erg zoek 🖄 |
| Control Panel                    |                          |                        |                                        | Document                | All                           |                          |                               |                    |            |
|                                  |                          |                        |                                        | ¥an                     | 12/2008                       |                          |                               |                    |            |
|                                  | Instelling               | My Companies selection |                                        | Tot                     | 04/2009                       |                          |                               |                    |            |
|                                  | Frequentie               |                        | ×                                      |                         |                               |                          |                               |                    | Zoek       |
|                                  |                          |                        |                                        |                         |                               |                          |                               |                    |            |
|                                  | Kwalitatieve Documenten  | 1:                     |                                        |                         |                               |                          |                               |                    | (*)        |
|                                  | No Instelling Anderwe    | P D                    | locument                               |                         | Freq                          | Periode                  | Deadline                      | Rotuangen          | Status     |
|                                  | 00 Company X Solo        |                        | edrijfskosten                          |                         | Ongoing                       | Terrode                  | Deddinic                      | 30/03/2009         | Received   |
|                                  | 00 Company X Solo        |                        | eleggingsopprengsten en -lasten        |                         | Ongoing                       |                          |                               |                    |            |
|                                  | 00 Company X Solo        | Ja                     | aarverslag van de raad van bestuur aan | de algemene vergadering | OGM                           | dec/2008                 | 15/04/2009                    | 28/03/2009         | Received   |
|                                  | 00 Company X Solo        | 🕅 N                    | lotulen van de algemene vergadering    |                         | OGM                           | dec/2008                 | 20/05/2009                    | 27/03/2009         | Received   |
|                                  | 00 Company X Quality     |                        | proeping gewone algemene vergadering   |                         | OGM                           | dec/2008                 | 06/04/2009                    |                    |            |
|                                  | 00 <u>Company X</u> Solo | @ <u>w</u>             | (aarderingsregels                      |                         | Ongoing                       |                          |                               | 27/03/2009         | Received   |
|                                  | 00 Company X Conso       | 🕅 A                    | andeelhoudersschap en/of groepstructuu | <u>r</u>                | Ongoing                       |                          |                               | 27/03/2009         | Received   |
|                                  | 00 Company X Conso       | Ø G                    | econsolideerde jaarrekening            | ~                       | Y                             | dec/2008                 | 30/06/2009                    | 27/03/2009         | Received   |

- > U komt nu terecht in de pagina 'Informatie m.b.t. het document'.
- Klik hier op de knop "Upload Document"

| Print - Contact - Help - Privac | Corpora              | ate                              | NL   FR<br>Commission Bancaire, Financière et des Assurances<br>Commissie voor het Bank, Financie- en Assurantiewezen |
|---------------------------------|----------------------|----------------------------------|----------------------------------------------------------------------------------------------------|
| Mijn instellingen               | Informatie m.b.t. de | e document                       | OK Annuleer                                                                                                    |
| Company X                       | Documenten :         |                                  |                                                                                                    |
| 000000000                       | Benaming :           | Beleggingsopbrengsten en -lasten |                                                                                                    |
| Identificatie                   | Type :               | Document                         |                                                                                                    |
| Parameters                      | Frequentie :         | Ongoing                          |                                                                                                    |
| Contacten                       | Periode :            |                                  |                                                                                                    |
| Dossier aanvraag                | Munt :               |                                  |                                                                                                    |
| Toegangsprofielen               | Positie :            |                                  |                                                                                                    |
| Gebruikers                      |                      |                                  | opida                                                                                                    |
|                                 | Huidige versie :     |                                  |                                                                                                    |
|                                 | Historiek :          |                                  |                                                                                                    |

> De optie "Document te uploaden" is geactiveerd.

|                                    | Corpo              | rate                                                                  | Commission Bancatre, Financière et des Assurances<br>Commissie voor het Bank, Financière en Assurantiewezen |
|------------------------------------|--------------------|-----------------------------------------------------------------------|----------------------------------------------------------------------------------------------------|
| Mijn instellingen<br>Control Panel | Upload             |                                                                       | OK Annuleer                                                                                                 |
| Company X                          | Details            |                                                                       |                                                                                                    |
| 000000000                          | Onderwerp :        | Beleggingsopbrengsten en -lasten                                      |                                                                                                    |
| Identificatie                      | Type :             | Document                                                              |                                                                                                    |
| Parameters                         | Frequentie :       | Ongoing                                                               |                                                                                                    |
| Contacten                          | Periode :          |                                                                       |                                                                                                    |
| Dossier aanvraag                   | Munt :             |                                                                       |                                                                                                    |
| Toegangsprofielen                  | Posice :           |                                                                       |                                                                                                    |
| Gebruikers                         | Document           |                                                                       |                                                                                                    |
|                                    | O Geen document ge | supload                                                               |                                                                                                    |
|                                    | Oocument te uploa  | aden 🚽                                                                |                                                                                                    |
|                                    | Hoofddocument :    | C:\Documents and Settings\malcorps\Desktop\Beleggingsopbrengsten.docx | Browse                                                                                                    |
|                                    | Bijlage(n):        |                                                                       | Browse                                                                                                    |
|                                    |                    |                                                                       | Browse                                                                                                    |
|                                    |                    |                                                                       | Browse                                                                                                    |
|                                    |                    |                                                                       | Browse                                                                                                    |
|                                    |                    |                                                                       | Browse                                                                                                    |
|                                    |                    |                                                                       | Browse                                                                                                    |
|                                    |                    |                                                                       | Browse                                                                                                    |
|                                    |                    |                                                                       | Browse                                                                                                    |
|                                    |                    |                                                                       | Browse                                                                                                    |
|                                    |                    |                                                                       |                                                                                                    |

- Via de Browse knop selecteert u vervolgens het hoofddocument lokaal op uw pc. Naast één hoofddocument kan u 0, 1 of meerdere bijlagen gelijktijdig mee opladen. Selecteer per bijlage de locatie op uw PC zoals voor het hoofddocument. Bijlagen kunnen ook later nog worden toegevoegd.
- Finaliseer de upload met de OK-knop.

### OPGELET : De documenten worden pas opgeladen nadat de OK-knop is aangeklikt !!!

## TOEVOEGEN VAN BIJLAGE(N)

Indien een hoofddocument reeds eerder werd opgeladen, kan men 1 of meerdere bijlagen toevoegen voor dat document.

Klik op de knop "Voeg bijlage toe"

| Print - Contact - Help - Privac    | Corpora              | ate             |                      | NL   FF<br>Commission Bancare, Financière et des Assurances<br>Commissie voor het Bank, Financie- en Assurantiewezen |
|------------------------------------|----------------------|-----------------|----------------------|----------------------------------------------------------------------------------------------------|
| Mijn instellingen<br>Control Panel | Informatie m.b.t. de | e document      |                      | OK Annuleer                                                                                                    |
| Company X                          | Documenten :         |                 |                      |                                                                                                    |
| 000000000                          | Benaming :           | Beleggingsop    | brengsten en -lasten |                                                                                                    |
| Identificatie                      | Type :               | Document        |                      |                                                                                                    |
| Parameters                         | Frequentie :         | Ongoing         |                      |                                                                                                    |
| Contacten                          | Periode :            |                 |                      |                                                                                                    |
| Dossier aanvraag                   | Positie :            |                 |                      |                                                                                                    |
| Toegangsprofielen                  |                      |                 |                      | Upload                                                                                                    |
| Gebruikers                         |                      |                 |                      |                                                                                                    |
|                                    | Huidige versie :     |                 |                      |                                                                                                    |
|                                    |                      |                 |                      |                                                                                                    |
|                                    | Versie               | Datum ontvangst | Status               |                                                                                                    |
|                                    | 1.0                  | 30/03/2009      | Received             | 🗟 Beleggingsopbrengsten.docx - 🛛 획 Download All                                                                      |
|                                    |                      |                 |                      | Voeg bijlage toe aan huidige versie                                                                                  |
|                                    |                      |                 |                      |                                                                                                    |
|                                    | Historiek :          |                 |                      |                                                                                                    |
| 970<br>                            |                      |                 |                      |                                                                                                    |
|                                    |                      |                 |                      |                                                                                                    |
|                                    |                      |                 |                      |                                                                                                    |
|                                    |                      |                 |                      |                                                                                                    |

> Duidt vervolgens via Browse op uw lokale PC de plaats aan waar de bijlage zich bevindt

| Print - Contact - Help - Privac    | Corpo                   | orate                             |        | NL L FR<br>Commission Bancaire, Financière et des Assurances<br>Commissie voor het Bank-, Financie- en Assurantiewezen |
|------------------------------------|-------------------------|-----------------------------------|--------|----------------------------------------------------------------------------------------------------|
| Mijn instellingen<br>Control Panel | Voeg bijlage to         | e                                 |        | OK Annuleer                                                                                                    |
| Company X                          | Details                 |                                   |        |                                                                                                    |
| 000000000                          | Onderwerp :             | Beleggingsopbrengsten en -lasten  |        |                                                                                                    |
| Identificatie                      | Туре:                   | Document                          |        |                                                                                                    |
| Parameters                         | Frequentie :            | Ongoing                           |        |                                                                                                    |
| Contacten                          | Periode :               |                                   |        |                                                                                                    |
| Dossier aanvraag                   | Positie :               |                                   |        |                                                                                                    |
| Toegangsprofielen                  | Status :                | Received                          |        |                                                                                                    |
| Gebruikers                         | Hoofddocument :         | Beleggingsopbrengsten.docx        |        |                                                                                                    |
|                                    | Nieuwe Bijlage(n)       |                                   |        |                                                                                                    |
|                                    | C:\Documents and Settin | ngs\malcorps\Desktop\Annex_1.xlsx | Browse |                                                                                                    |
|                                    |                         |                                   | Browse |                                                                                                    |
|                                    |                         |                                   | Browse |                                                                                                    |
|                                    | -                       |                                   | Browse |                                                                                                    |
|                                    |                         |                                   | Browse |                                                                                                    |
|                                    |                         |                                   | Browse |                                                                                                    |
|                                    |                         |                                   | Browse |                                                                                                    |
|                                    |                         |                                   | Browse |                                                                                                    |
|                                    |                         |                                   | Browse |                                                                                                    |

### > Klik vervolgens OK. Pas dan zal de upload effectief worden.

| Huidige versie : |                 |          |                                                             |
|------------------|-----------------|----------|-------------------------------------------------------------|
|                  |                 |          |                                                             |
| Versie           | Datum ontvangst | Status   |                                                             |
| 1.1              | 31/03/2009      | Received | 🐱 Charges et Produits.docx - 🔍 Download All                 |
|                  | 31/03/2009      |          | Annex 1.xlsx                                                |
|                  |                 |          | Voeg bijlage toe aan huidige versie                         |
| Historiek :      |                 |          |                                                             |
|                  |                 |          |                                                             |
| Versie           | Datum ontvangst | Status   |                                                             |
| 1.0              | 31/03/2009      | Received | 🖬 <u>Charges et Produits.docx</u> - 🛛 📮 <u>Download All</u> |

### HISTORIEK EN VERSIES

| Print - Contact - Help - Priva | Corpo                                  | rate            |                       | NL   FF<br>Commission Bancaire, Financière et des Assurances<br>Commissie voor het Banks, Financie- en Assurantiewezen |
|--------------------------------|----------------------------------------|-----------------|-----------------------|----------------------------------------------------------------------------------------------------|
| Mijn instellingen              | Informatie m.b.t                       | . de document   |                       | OK Annuleer                                                                                                    |
| Control Panel                  | Documenten :                           |                 |                       |                                                                                                    |
| Company X<br>0000000000        | Benaming :                             | Belengings      | nhrengsten en -lasten |                                                                                                    |
| Identificatie                  | Type :                                 | Document        | porongscon on rascon  |                                                                                                    |
| Parameters                     | Frequentie :                           | Ongoing         |                       |                                                                                                    |
| Contacten                      | Periode :                              |                 |                       |                                                                                                    |
| Dossier aanvraag               | Munt :                                 |                 |                       |                                                                                                    |
| Toegangsprofielen              | Positie :                              |                 |                       |                                                                                                    |
| Gebruikers                     |                                        |                 |                       | Upload                                                                                                    |
|                                | Huidige versie :                       |                 |                       |                                                                                                    |
|                                |                                        |                 |                       |                                                                                                    |
|                                | Versie                                 | Datum ontvangst | Status                |                                                                                                    |
|                                | 1.1                                    | 30/03/2009      | Received              | 🗟 Beleggingsopbrengsten.docx - 🔍 Download All                                                                          |
|                                |                                        | 30/03/2009      |                       | <u>Annex 1.xlsx</u>                                                                                                    |
|                                |                                        |                 |                       | Voeg bijlage toe aan huidige versie                                                                                    |
|                                | Historiek :                            |                 |                       |                                                                                                    |
|                                | Varcia                                 | Datum optuanget | Status                |                                                                                                    |
|                                | 1.0                                    | 30/03/2009      | Received              | 📾 Beleggingsopprengsten.docx - 🔍 Download All                                                                          |
|                                | 1-1-1-1-1-1-1-1-1-1-1-1-1-1-1-1-1-1-1- |                 |                       |                                                                                                    |

- ✓ Van elke upload van een document wordt een volledige historiek bijgehouden.
- ✓ Elke versie van een document krijgt een versienummer mee, te beginnen bij 1.0.

Bij doorzending van een nieuwe versie van een hoofddocument wordt een nieuwe versie 2.0 toegekend. Voegt u later een extra bijlage toe, dan wordt er een subversie aangemaakt, bijvoorbeeld 2.1.

- ✓ Een opgeladen document kan nooit meer verwijderd worden. U kan het wel overschrijven met een nieuwe versie, maar in de historiek blijft de vorige versie zichtbaar.
- ✓ Ook een bijlage kan niet meer verwijderd worden. U kunt indien nodig het hoofddocument opnieuw opladen zonder die bijlage.
- ✓ Elk van deze documenten is apart opvraagbaar.

#### Huidige versie:

Hier vindt u de recentste versie van elk document en/of zijn bijlagen (hoogste versienummer).

#### Historiek:

Hier wordt de historiek weergegeven naar dalend versienummer (= jong naar oud).

### Voorbeeld :

Een hoofddocument, met oorspronkelijk versienummer 1.0 krijgt na toevoeging van een bijlage versienummer 1.1 mee.

| Print - Contact - Help - Privac    | Corpor              | ate             |                        | NL I FR<br>Commission Bancare, Financière et des Assurances<br>Commissie voor het Bank, Financie- en Assurantiewezen |
|------------------------------------|---------------------|-----------------|------------------------|----------------------------------------------------------------------------------------------------|
| Mijn instellingen<br>Control Panel | Informatie m.b.t. o | le document     |                        | OK Annuleer                                                                                                    |
| Company X                          | Documenten :        |                 |                        |                                                                                                    |
| 000000000                          | Benaming :          | Beleggingso     | opbrengsten en -lasten |                                                                                                    |
| Identificatie                      | Type :              | Document        |                        |                                                                                                    |
| Parameters                         | Frequentie :        | Ongoing         |                        |                                                                                                    |
| Contacten                          | Periode :           |                 |                        |                                                                                                    |
| Dossier aanvraag                   | Munt :              |                 |                        |                                                                                                    |
| Toegangsprofielen                  | Positie :           |                 |                        |                                                                                                    |
| Gebruikers                         |                     |                 |                        | Upload                                                                                                    |
|                                    | Huidige versie :    |                 |                        |                                                                                                    |
|                                    | Versie              | Datum ontvangst | Status                 |                                                                                                    |
|                                    | 1.1                 | 30/03/2009      | Received               | 🗟 Beleggingsopbrengsten.docx - 🔍 Download All                                                                        |
|                                    |                     | 30/03/2009      |                        | Annex 1.xlsx                                                                                                    |
|                                    |                     |                 |                        | Voeg bijlage toe aan huidige versie                                                                                  |
|                                    | Historiek :         |                 |                        |                                                                                                    |
|                                    | Versie              | Datum ontvangst | Status                 |                                                                                                    |
|                                    | 1.0                 | 30/03/2009      | Received               | 🗟 Beleggingsopbrengsten.docx - 📲 Download All                                                                        |
|                                    |                     |                 |                        |                                                                                                    |

### RAADPLEGEN EN/OF DOWNLOADEN VAN EEN DOCUMENT

✓ In de pagina "Informatie m.b.t. een document" heeft men ook de mogelijkheid om een document te raadplegen en/of te downloaden.

Klik in het voorbeeld hierboven op Download All (zie — ).

| 🗐 WinZip                                | - Con   | npan <mark>y X</mark> 2009 | 9-03-30.zi | ip           |             |                             |                                      |        |            |
|-----------------------------------------|---------|----------------------------|------------|--------------|-------------|-----------------------------|--------------------------------------|--------|------------|
| File Actions                            | Options | Help                       |            |              |             |                             |                                      |        |            |
| new                                     | Dpen    | ©<br>Favorites             | Add        | Extract      | Encrypt     | View                        | CheckOut                             | Vizard |            |
| Name                                    |         |                            |            |              |             |                             |                                      | Туре   | Modified 💌 |
| Annex_1.xlsx Beleggingsopbrengsten.docx |         |                            |            |              |             | Compiled HT<br>Rich Text Fo | 25/05/2006 23:16<br>25/05/2006 12:48 |        |            |
| <                                       |         |                            |            | 1111         |             |                             | )                                    |        | >          |
| Selected 0 files, 0 bytes               |         |                            |            | Total 2 file | es, 6.343KB | 1                           | 00,                                  |        |            |

### Beveiliging en toegang tot documenten

De uitwisseling van informatie tussen de instellingen en de CBFA bevat gevoelige informatie. Het is dan ook van groot belang deze informatie te beveiligen.

- ✓ Enkel de instellingen die onderworpen zijn aan het toezicht van de CBFA krijgen toegang tot eCorporate.
- ✓ Deze werden aangeschreven met de vraag een 'Company Administrator' aan te wijzen.
- ✓ Enkel deze persoon heeft in eerste instantie toegang tot eCorporate, maar is gemachtigd om binnen de instelling aan andere personen toegang te verlenen en toegangsprofielen te definiëren.
- ✓ Een persoonlijk certificaat is altijd vereist.

### PERSOONLIJK CERTIFICAAT

Om toegang te krijgen tot eCorporate, dient u over een persoonlijk certificaat te beschikken. Dit kan u zich aanschaffen bij een erkende derde partij, of u kan gebruik maken van uw elektronische identiteitskaart.

Volgende certificaten worden door de CBFA aanvaard :

- ✓ Globalsign Personal 3 (voor meer informatie hierover zie http://www.globalsign.be);
   ✓ Isabel (voor meer informatie hierover zie http://www.isabel.be);
   ✓ Certipost (voor meer informatie hierover zie http://www.certipost.be).
- ✓ Uw eID of elektronische identiteitskaart (voor meer informatie hierover zie http://eid.belgium.be).

Indien u zich aanmeldt binnen e Corporate zal het systeem nagaan of u beschikt over een geldig certificaat. Indien u wordt toegelaten tot e Corporate wordt uw gebruiksprofiel opgehaald.

Meer hierover in het hoofdstuk ", 1° gebruikvan eCorporate "

### DE COMPANY ADMINISTRATOR EN ZIJN ROL

- Deze persoon werd op vraag van de CBFA aangeduid als algemene verantwoordelijke binnen de instelling om toegangsprofielen en gebruiksrollen te beheren, toe te kennen of te verfijnen.
- ✓ Met de verfijning via toegangsprofielen kan de Company Administrator bepalen welke gebruiker toegang krijgt tot WELKE documenten.
- ✓ Met gebruiksrollen beschikt hij/zij over een middel om te bepalen WAT een gebruiker kan doen met de documenten waartoe hem toegang werd verleend (enkel raadplegen, of ook uploaden ...).
- ✓ Gebruikers die niet langer actief zijn kan hij de toegang tot eCorporate ontzeggen.
- ✓ In eerste instantie heeft enkel hij/zij toegang tot eCorporate.
- ✓ Taken en rechten van de Company Administrator :
  - Beheer en aanmaak van gebruiksprofielen
  - Aanmaak van gebruikers
  - Aanduiden dat een gebruiker niet langer actief is
  - Toekenning van een gebruiksrol aan een gebruiker
  - Toekenning van toegangsprofielen aan een gebruiker
  - Overzicht en inzage van <u>alle</u> documenten en bijlagen
  - Opladen van <u>alle</u> documenten en bijlagen
- We zullen nu op elk van deze functies in detail ingaan, maar eerst een woordje uitleg bij enkele gebruikte termen.

### GEBRUIKERS, GEBRUIKSROLLEN EN TOEGANGSPROFIELEN

### Opgelet voor het onderscheid tussen gebruiksrollen en toegangsprofiel :

<u>Gebruiksrollen</u> bepalen <u>wat u mag doen</u> met de documenten waartoe u toegang is verleend. Ze zijn voorgedefinieerd en kunnen niet worden veranderd.

**Toegangsprofielen** bepalen tot **welke** documenten u toegang hebt. Deze worden bepaald door de Company Administrator.

<u>Gebruikers</u> worden door de Company Administrator aangemaakt en krijgen elk én een gebruiksrol én een toegangsprofiel. Beide samen bepalen tot welke documenten een gebruiker toegang heeft, en wat hij met die documenten mag doen.

### Voorgedefinieerde Gebruiksrollen

Volgende voorgedefinieerde gebruiksrollen bepalen telkens WAT u met die rol mag doen :

### ✓ administrator

### Uitsluitend toegekend aan de Company Administrator.

- Beheer en aanmaak van gebruiksprofielen
- Aanmaak van gebruikers
- Aanduiden dat een gebruiker niet langer actief is
- Toekenning van een gebruiksrol aan een gebruiker
- Toekenning van toegangsprofielen aan een gebruiker
- Overzicht en inzage van <u>alle</u> documenten en bijlagen
- Opladen van <u>alle</u> documenten en bijlagen

### ✓ writer

- Opladen van documenten en bijlagen
- Overzicht en inzage van documenten en bijlagen

### ✓ <u>reader</u>

- Overzicht en inzage van documenten en bijlagen
   = minimum vereiste om binnen eCorporate iets te zien.
- ✓ <u>revisor</u>

### Deze rol is niet toegankelijk voor de instelling

- Opladen van nieuwe versies van documenten eigen aan de revisor
- Overzicht en inzage van documenten eigen aan de revisor

De Company Administrator kan enkel de rollen reader en writer toekennen aan nieuwe gebruikers.

### Toegangsprofielen

De toegangsprofielen bepalen tot WELKE documenten een gebruiker met dit toegangsprofiel toegang heeft.

○ De Company Administrator heeft standaard toegang tot alle documenten.

Het kan voor de instelling echter nuttig zijn bvb. een profiel "Gevoelige informatie" aan te maken om bepaalde gevoelige informatie af te schermen voor sommige gebruikers.

of

Hij/zij kan er ook voor opteren toegangsprofielen tot documenten aan te maken in functie van de operationele opsplitsing van rapporteringsdomeinen binnen de instelling.

### EEN TOEGANGSPROFIEL TOEVOEGEN

### <u>Opgelet</u> : Deze stap dient te gebeuren alvorens gebruikers worden toegevoegd.

- > Klik op Toegangsprofielen in het Linker-menu van de pagina "Informatie m.b.t. de Instelling".
- > De pagina "Overzicht toegangsprofielen" verschijnt

| CBFA G                  | Corporate                   | NL FR<br>Commission Bancaire, Financière et des Assurances<br>Commissie voor het Bank-, Financiè- en Assurantiewezen |
|-------------------------|-----------------------------|----------------------------------------------------------------------------------------------------|
| Mijn instellingen       | Overzicht toegangsprofielen | Voeg toe                                                                                                    |
| Control Panel           |                             |                                                                                                    |
| Company X<br>0000000000 | Toegangsprofielen :         |                                                                                                    |
| Identificatie           | Benaming                    | Read-only                                                                                                    |
| Parameters              | Alle Documenten             |                                                                                                    |
| Contacten               | Company Administrator       |                                                                                                    |
| Toegangsprofielen       | Algemene Informatie         |                                                                                                    |
| Gebruikers              | Revisor                     |                                                                                                    |

> Klik op "Voeg toe" en de pagina "Detail Toegangsprofiel" verschijnt

| Print - Contact - Help - Priva     | Co      | rporate                    | 9                                        | NL   FR<br>Commission Bancaire, Financière et des Assurances<br>Commissie voor het Bank, Financie - en Assurantiewezen |
|------------------------------------|---------|----------------------------|------------------------------------------|----------------------------------------------------------------------------------------------------|
| Mijn instellingen<br>Control Panel | Detail  | toegangsprofiel            |                                          | OK Annuleer                                                                                                    |
| Company X<br>000000000             | Details | 6                          |                                          |                                                                                                    |
| Identificatie                      | Benam   | ing : Gevoelige Informatie | <b>←</b>                                 |                                                                                                    |
| Parameters                         |         |                            |                                          |                                                                                                    |
| Contacten                          | Gemac   | htigde documenten          |                                          |                                                                                                    |
| Toegangsprofielen                  |         |                            |                                          |                                                                                                    |
| Gebruikers                         |         | Туре                       | Benaming 🔺                               |                                                                                                    |
|                                    |         | Document                   | Aandeelhoudersschap en/of groepstructuur |                                                                                                    |
|                                    |         | Document                   | Aanvullende gegevens leven               |                                                                                                    |
|                                    |         | Document                   | Bedrijfskosten                           |                                                                                                    |
|                                    |         | Document                   | Bedrijvigheid in het buitenland          |                                                                                                    |
|                                    |         | Document                   | Beleggingsbeleid                         |                                                                                                    |
|                                    |         | Document                   | Beleggingsopbrengsten en -lasten         |                                                                                                    |

Hier kan u voor ieder afzonderlijk document al dan niet machtiging tot toegang verlenen.

- > Voer een benaming in voor het toegangsprofiel
- > Vink die documenten aan waarvoor u toegang wenst te verlenen
- ➢ Klik op OK

### EEN GEBRUIKER TOEVOEGEN

### Opgelet :

# Alvorens een gebruiker toe te voegen dient de Company Administrator eerst toegangprofielen te creëren, zoniet kan hij/zij geen toegang verlenen tot documenten aan een gebruiker.

- > Klik op Gebruikers in het Linker-menu van de pagina "Informatie m.b.t. de Instelling".
- > De pagina "Overzicht gebruikers" verschijnt

| CBFA Contact - Help - Priver                                 | Corpor                             | ate      |                 |                         | Commiss<br>Commissie voor | ion Bancaire, Financière et des Assurances<br>Thet Bank-, Financie- en Assuratiewezen | NL I FR  |
|--------------------------------------------------------------|------------------------------------|----------|-----------------|-------------------------|---------------------------|---------------------------------------------------------------------------------------|----------|
| Mijn instellingen<br>Control Panel<br>Company X<br>000000000 | Overzicht gebruike<br>Gebruikers : | ers      |                 |                         |                           |                                                                                       | Voeg toe |
| Identificatie                                                | Naam                               | Voornaam | Telefoon        | Email                   | Actief                    | Activatie Code                                                                        |          |
| Parameters                                                   | CMP X Administrator                | XXX      | +32 2 220 22 11 | ecorporateadmin@cmpx.be | 4                         |                                                                                       |          |
| Contacten                                                    | Ex-Medewerker                      | XXX      | +32 16 24 35 67 | Ex-Medewerker@CmpX      |                           | e3606a58-42a1-457f-9b08-d5552157ce56                                                  |          |
| Toegangsprofielen<br>Gebruikers                              |                                    |          |                 |                         |                           |                                                                                       |          |

> Klik op " Voeg toe" en de pagina "Detail gebruiker" verschijnt

| Print - Contact - Help - Priva          | Corpo             | rate                               | Commission Bancaire, Financière et des Assurances<br>Commissie voor het Bank-, Financie- en Assurantiewezen |
|-----------------------------------------|-------------------|------------------------------------|----------------------------------------------------------------------------------------------------|
| Mijn instellingen                       | Detail gebruike   | r                                  | OK Annuleer                                                                                                 |
| Control Panel<br>Company X<br>000000000 | Details           |                                    |                                                                                                    |
| Identificatie                           | Naam :            | *                                  |                                                                                                    |
| Parameters                              | ¥oornaam :        |                                    |                                                                                                    |
| Contacten                               | Gebruiksrol :     | *                                  |                                                                                                    |
| Toegangsprofielen                       | Toegangsprofiel : | *                                  |                                                                                                    |
| Gebruikers                              | Taal :            | *                                  |                                                                                                    |
|                                         | Telefoon :        |                                    |                                                                                                    |
|                                         | Email :           |                                    |                                                                                                    |
|                                         | Actief :          |                                    |                                                                                                    |
|                                         | Activatie Code :  | a6865af2-3b47-4212-943c-6f1c2648a2 | 6e                                                                                                    |

- Vul nu de velden in en klik OK. Velden met een \* zijn verplicht in te vullen.
- > Deel de Activatie Code mee aan de gebruiker. Deze is nodig bij eerste toegang.

- > Klik op Gebruikers in het Linker-menu van de pagina "Informatie m.b.t. de Instelling".
- > De pagina "Overzicht gebruikers" verschijnt

| Print - Contact - Help - Privat | Corpor              | ate      |                 |                         | Commiss<br>Commissie voor | ion Bancaire, Financière et des Assurances<br>Thet Bank-, Financie- en Assurantiewozen | NL I FR  |
|---------------------------------|---------------------|----------|-----------------|-------------------------|---------------------------|----------------------------------------------------------------------------------------|----------|
| Mijn instellingen               | Overzicht gebruike  | rs       |                 |                         |                           |                                                                                        | Voeg toe |
| Company X<br>000000000          | Gebruikers :        |          |                 |                         |                           |                                                                                        |          |
| Identificatie                   | Naam                | Voornaam | Telefoon        | <u>Email</u>            | Actief                    | Activatie Code                                                                         |          |
| Parameters                      | CMP X Administrator | XXX      | +32 2 220 22 11 | ecorporateadmin@cmpx.be | 4                         |                                                                                        |          |
| Contacten                       | Ex-Medewerker       | XXX      | +32 16 24 35 67 | Ex-Medewerker@CmpX      |                           | e3606a58-42a1-457f-9b08-d5552157ce56                                                   |          |
| Toegangsprofielen               |                     |          |                 |                         |                           |                                                                                        |          |
| Gebruikers                      |                     |          |                 |                         |                           |                                                                                        |          |

- > Klik op de naam van de gebruiker waaraan u een toegangsprofiel wenst toe te kennen.
- > De pagina "Detail gebruiker" verschijnt

| Print - Contact - Help - Priva     |                   | NL I                                                                                                    | 'R |
|------------------------------------|-------------------|----------------------------------------------------------------------------------------------------|----|
| CBFA C                             | Corpo             | Commission Bancare, Financière et des Assurances<br>Commissie voor het Banks, Financière et des Assurantiewezen |    |
| Mijn instellingen<br>Control Panel | Detail gebruike   |                                                                                                    | )  |
| Company X<br>000000000             | Details           |                                                                                                    |    |
| Identificatie                      | Naam :            | Peeters *                                                                                                    |    |
| Parameters                         | Voornaam :        | Christian                                                                                                    |    |
| Contacten                          | Gebruiksrol :     | Company Writer 🔍 *                                                                                              |    |
| Toegangsprofielen                  | Toegangsprofiel : | Information sensible 🛛 💌 * 🗸                                                                                    |    |
| Gebruikers                         | Taal :            | Nederlands 💌 *                                                                                                  |    |
|                                    | Telefoon :        | 02 221 00 10                                                                                                    |    |
|                                    | Email :           | Christian.Peeters@Cfgh.be                                                                                       |    |
|                                    | Actief :          |                                                                                                    |    |
|                                    | Activatie Code :  | b0df48e9-d505-46cc-a143-df18562cf819                                                                            |    |
|                                    |                   |                                                                                                    |    |

> Kies het gewenste toegangsprofiel uit de dropdown-lijst

### Opgelet :

- ∽ De gebruiksrol bepaalt wat u mag doen met de documenten waartoe u toegang werd verleend.

### EEN GEBRUIKSROL TOEKENNEN AAN EEN GEBRUIKER

- > Klik op Gebruikers in het Linker-menu van de pagina "Informatie m.b.t. de Instelling".
- > De pagina "Overzicht gebruikers" verschijnt

| Print - Contact - Help - Priva | Corpor              | ate      |                 |                         | Commiss<br>Commissie voo | sion Bancaire, Financière et des Assurances<br>r het Bank, Financie- en Assurantiewezen | NL   FR  |
|--------------------------------|---------------------|----------|-----------------|-------------------------|--------------------------|-----------------------------------------------------------------------------------------|----------|
| Mijn instellingen              | Overzicht gebruike  | ers      |                 |                         |                          |                                                                                         | Voeg toe |
| Control Panel                  | Gebruikers :        |          |                 |                         |                          |                                                                                         |          |
| Company X<br>0000000000        |                     |          |                 |                         |                          |                                                                                         |          |
| Identificatie                  | Naam                | Voornaam | Telefoon        | Email                   | Actief                   | Activatie Code                                                                          |          |
| Parameters                     | CMP X Administrator | XXX      | +32 2 220 22 11 | ecorporateadmin@cmpx.be | 1                        |                                                                                         |          |
| Contacten                      | Ex-Medewerker       | XXX      | +32 16 24 35 67 | Ex-Medewerker@CmpX      |                          | e3606a58-42a1-457f-9b08-d5552157ce56                                                    |          |
| Toegangsprofielen              |                     |          |                 |                         |                          |                                                                                         |          |
| Gebruikers                     |                     |          |                 |                         |                          |                                                                                         |          |
|                                |                     |          |                 |                         |                          |                                                                                         |          |

- > Klik op de naam van de gebruiker waaraan u een gebruiksrol wenst toe te kennen.
- > De pagina "Detail gebruiker" verschijnt

| Print - Contact - Help - Privac    |                   |                                                                                                    | NL   FR |
|------------------------------------|-------------------|----------------------------------------------------------------------------------------------------|---------|
| CBFA C                             | Corpo             | Commission Bancaire, Financière et des Assurances<br>Commissie voor het Bank, Financière et des Assurantiewezen |         |
| Mijn instellingen<br>Control Panel | Detail gebruike   | er OK A                                                                                                    | nnuleer |
| Company X<br>000000000             | Details           |                                                                                                    |         |
| Identificatie                      | Naam :            | Peeters *                                                                                                    |         |
| Parameters                         | Voornaam :        | Christian                                                                                                    |         |
| Contacten                          | Gebruiksrol :     | Company Writer                                                                                                  |         |
| Toegangsprofielen                  | Toegangsprofiel : | Information sensible 🛛 🗸 *                                                                                      |         |
| Gebruikers                         | Taal :            | Nederlands *                                                                                                    |         |
|                                    | Telefoon :        | 02 221 00 10                                                                                                    |         |
|                                    | Email :           | Christian.Peeters@Cfgh.be                                                                                       |         |
|                                    | Actief :          |                                                                                                    |         |
|                                    | Activatie Code :  | b0df48e9-d505-46cc-a143-df18562cf819                                                                            |         |
|                                    |                   |                                                                                                    |         |

> Kies de gewenste gebruiksrol uit de dropdown-lijst

### Opgelet :

- ∽ De gebruiksrol bepaalt wat u mag doen met de documenten waartoe u toegang is verleend.
- ∽ Het toegangsprofiel bepaalt tot welke documenten een gebruiker toegang heeft.

### DE TOEGANG ONTZEGGEN AAN EEN GEBRUIKER

Wanneer een gebruiker niet langer deel uitmaakt van de instelling, of zich binnen de instelling niet langer met eCorporate bezig houdt, kan de Company Administrator zijn toegang deactiveren.

- > Klik op Gebruikers in het Linker-menu van de pagina "Informatie m.b.t. de Instelling".
- > De pagina "Overzicht gebruikers" verschijnt

| Print - Contact - Help - Priva     | Corpor              | ate             |                 |                         | Commiss<br>Commissie voo | sion Bancaire, Financière et des Assurances<br>rhet Bank-, Financie- en Assurantiewezen | NL I FR  |
|------------------------------------|---------------------|-----------------|-----------------|-------------------------|--------------------------|-----------------------------------------------------------------------------------------|----------|
| Mijn instellingen<br>Control Panel | Overzicht gebruike  | rs              |                 |                         |                          |                                                                                         | Voeg toe |
| Company X<br>000000000             | Gebruikers :        |                 |                 |                         |                          |                                                                                         |          |
| Identificatie                      | Naam                | <u>Voornaam</u> | Telefoon        | Email                   | Actief                   | Activatie Code                                                                          |          |
| Parameters                         | CMP X Administrator | XXX             | +32 2 220 22 11 | ecorporateadmin@cmp×.be |                          |                                                                                         |          |
| Contacten                          | Ex-Medewerker       | XXX             | +32 16 24 35 67 | Ex-Medewerker@CmpX      | ➡ .                      | e3606a58-42a1-457f-9b08-d5552157ce56                                                    |          |
| Toegangsprofielen                  |                     |                 |                 |                         |                          |                                                                                         |          |
| Gebruikers                         |                     |                 |                 |                         |                          |                                                                                         |          |

- > Klik op de naam van de gebruiker waaraan u de toegang wilt ontnemen.
- > De pagina "Detail gebruiker" verschijnt

| Print - Contact - Help - Privac    | Corpo                        | rate                 |                  |    | Commission Banca<br>Commissie voor het Bank | ire, Financière et des<br>., Financie- en Assu | Assurances<br>rantiewezen | NL   FR  |
|------------------------------------|------------------------------|----------------------|------------------|----|---------------------------------------------|------------------------------------------------|---------------------------|----------|
| Mijn instellingen<br>Control Panel | Detail gebruiker             | r                    |                  |    |                                             |                                                | OK                        | Annuleer |
| Company X<br>000000000             | Details                      |                      |                  |    |                                             |                                                |                           |          |
| Identificatie                      | Naam :                       | Ex-Medewerker        | *                |    |                                             |                                                |                           |          |
| Parameters                         | ¥oornaam :                   | XXX                  |                  |    |                                             |                                                |                           |          |
| Contacten                          | Gebruiksrol :                | Company Writer       | *                |    |                                             |                                                |                           |          |
| Toegangsprofielen                  | Toegangsprofiel :            | Alle Documenten      | *                |    |                                             |                                                |                           |          |
| Gebruikers                         | Taal :                       | Nederlands           | •                |    |                                             |                                                |                           |          |
|                                    | Telefoon :                   | +32 16 24 35 67      |                  |    |                                             |                                                |                           |          |
|                                    | Email :                      | Ex-Medewerker@CmpX   |                  |    |                                             |                                                |                           |          |
|                                    | Actief :<br>Activatie Code : | e3606a58-42a1-457f-9 | 0608-d5552157ce5 | 56 |                                             |                                                |                           |          |

### Maak het Actiefvakje leeg

De gebruiker verschijnt nog wel in de pagina "Overzicht gebruikers", maar heeft niet langer toegang tot eCorporate (zie hieronder de Ex-Medewerker)

| Print - Contact - Help - Priva | Corpor              | ate             |                 |                         | Commise<br>Commissie voo | sion Bancaire, Financière et des Assurances<br>r het Bank-, Financie- en Assurantewezen | NL   FR  |
|--------------------------------|---------------------|-----------------|-----------------|-------------------------|--------------------------|-----------------------------------------------------------------------------------------|----------|
| Mijn instellingen              | Overzicht gebruike  | rs              |                 |                         |                          |                                                                                         | Voeg toe |
| Control Panel                  | Cabmilians          |                 |                 |                         |                          |                                                                                         |          |
| Company X<br>000000000         | Gebruikers :        |                 |                 |                         |                          |                                                                                         |          |
| Identificatie                  | Naam                | <u>¥oornaam</u> | <u>Telefoon</u> | Email                   | Actief                   | Activatie Code                                                                          |          |
| Parameters                     | CMP X Administrator | XXX             | +32 2 220 22 11 | ecorporateadmin@cmpx.be | <b>V</b>                 |                                                                                         |          |
| Contacten                      | Ex-Medewerker       | xxx             | +32 16 24 35 67 | Ex-Medewerker@CmpX      |                          | e3606a58-42a1-457f-9b08-d5552157ce56                                                    |          |
| Toegangsprofielen              |                     |                 |                 |                         |                          |                                                                                         |          |
| Gebruikers                     |                     |                 |                 |                         |                          |                                                                                         |          |

## Help binnen eCorporate

### De Gebruikshandleiding

Deze handleiding is beschikbaar in het Nederlands en het Frans.

De Company Administrator ontvangt deze per email.

Een online versie wordt regelmatig bijgewerkt en kan u rechtstreeks opvragen vanuit eCorporate.

### Technische bijstand

Voor technische problemen met toegang, of problemen met certificaten kunt u steeds terecht bij de Helpdesk van de Nationale Bank van België :

| Telefoonnummer : | +32 (0)2 221 40 60 |
|------------------|--------------------|
| emailadres :     | servicedesk@nbb.be |

### Inhoudelijke vragen

Voor inhoudelijke vragen kan u terecht bij uw contactpersoon bij de CBFA.

∽ U kunt deze terugvinden in de pagina "Informatie m.b.t. de Instelling" onder "Contacten".

### Bijlage : Het gebruik van een Certificaat of de EID binnen eCorporate.

### I. VOORAFGAANDELIJK AAN HET GEBRUIK VAN ECORPORATE.

### 1. Certificaat

Om toegang te krijgen tot eCorporate, dient elke gebruiker over een persoonlijk certificaat te beschikken.

Een persoonlijk certificaat wordt u toegekend door een erkende derde partij. De volgende certificaten komen hiervoor in aanmerking :

- Globalsign Personal 3 (voor meer informatie hierover zie http://www.globalsign.be);
- o Isabel (voor meer informatie hierover zie http://www.isabel.be);
- Certipost (voor meer informatie hierover zie http://www.certipost.be).
- Of Uw eID of elektronische identiteitskaart (voor meer informatie hierover zie http://eid.belgium.be).

Na aankoop dient dit certificaat overeenkomstig de richtlijnen van de verstrekker geïnstalleerd te worden op de PC die zal gebruikt worden voor gebruik van *e*Corporate.

∽ Voor verdere informatie verwijzen we u door naar de leverancier van het certificaat.

Dit certificaat is persoonlijk, dwz. dat indien binnen een instelling meerdere personen zich met het beheer van eCorporate bezighouden er meerdere certificaten nodig zijn.

### 2. ELECTRONISCHE I DENTITEITSKAART (EID)

### 1. AANKOOP, INSTALLATIE EN AANSLUITING VAN DE EID-KAARTLEZER.

Voor gebruik van de EID is een EID-kaartlezer vereist. Deze kan u vinden in computerwinkels en wordt geleverd met software die u voorafgaandelijk aan het gebruik van de kaartlezer dient te installeren. Nadien kunt u de kaartlezer aansluiten op een USB-poort (Windows XP) en wacht u totdat de lezer wordt herkend en beschikbaar komt.

### 2. AANMAKEN VAN HET EID-CERTIFICAAT.

Nu moet u met uw EID een certificaat aanmaken. Steek uw EID-kaart in de kaartlezer, u krijgt volgende boodschap en druk Yes :

| Security | Warning                                                                                                    | × |
|----------|----------------------------------------------------------------------------------------------------|---|
| •        | You are about to install a certificate from a certification authority (CA) claiming to represent:                                                                                                    |   |
| -        | Belgium Root CA                                                                                                    |   |
|          | Windows cannot validate that the certificate is actually from "Belgium Root CA". You should confirm its origin by contacting "Belgium Root CA". The following number will assist you in this process:                                              | э |
|          | Thumbprint (sha1): DFDFAC89 47BDF752 64A9233A C10EE3D1 2833DACC                                                                                                    |   |
|          | Warning:<br>If you install this root certificate, Windows will automatically trust any certificate issued by this CA. Installing a certificate with an unconfirmed<br>thumbprint is a security risk. If you click "Yes" you acknowledge this risk. |   |
|          | Do you want to install this certificate?                                                                                                    |   |
|          | Yes No                                                                                                    |   |

Vervolgens krijgt u volgende boodschap en antwoord OK

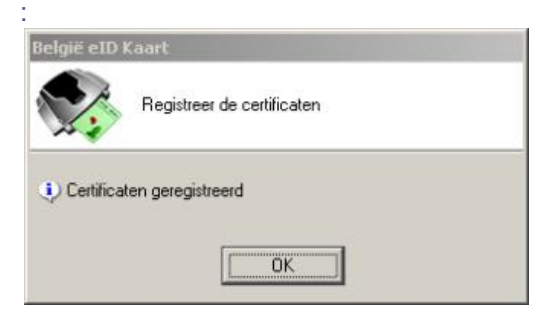

Uw certificaat is nu geregistreerd. U mag uw kaart verwijderen uit de lezer.

### II. 1° GEBRUIK VAN ECORPORATE.

### <u>1. Opstarten e Corporate.</u>

Roep eCorporate op via https://portal.cbfa.be/ecorporate

### 2. Certificaat kiezen.

Indien u meerdere certificaten heeft vraagt het systeem u een certificaat te kiezen. Voor de EID : Klik het certificaat Citizen CA xxxx aan en druk OK. Voor een ander certificaat : Klik het certificaat aan en druk OK.

| - | News                                                                                       | .e.                                                                  |
|---|--------------------------------------------------------------------------------------------|----------------------------------------------------------------------|
|   | Herbert Malcorps (A<br>Véronique Léonard(6<br>Gert Vereycken (Aut<br>Philippe Grégoire (Au | Citizen CA<br>Port-e-Key - Portima Commu<br>Citizen CA<br>Citizen CA |
|   | Ma                                                                                         | re Info                                                              |

### 3. Pin-code ingeven.

Deze stap geldt enkel voor gebruik van een EID-kaart. U wordt gevraagd uw Pin-code in te geven, druk nadien OK.

| n Identiteit                            | × |
|-----------------------------------------|---|
| Geef uw PIN in, om u te authentificeren |   |
| PIN:                                    |   |
| OK Stoppen                              |   |

### 4. Het CBFA Welkom op de Portaal-Site - scherm

U bent nu geïdentificeerd als een gebruiker met een geldig certificaat. U mag uw EID-kaart nu verwijderen uit de kaartlezer.

Indien onderstaand Portaal-site-scherm niet verschijnt is er iets mis met het certificaat en neemt u contact op met de helpdesk van de NBB :

Helpdesk :BANQUE NATIONALE DE BELGIQUETel. :+32(0)2.221.40.60Email :helpdesk@nbb.be

| CBFA | Con<br>Commiss                                                                                                    | mission Bancaire et Financière et<br>le voor het Bank, - Financie - en J | NL   FR   EN |
|------|----------------------------------------------------------------------------------------------------|--------------------------------------------------------------------------|--------------|
|      | Welkom op de Portaal-site van de CBFA<br>Gelieve uw profiel-gegevens hieronder in te vullen.<br>Identiteits Informatie                            |                                                                          |              |
|      | Benaming :                                                                                                    |                                                                          |              |
|      | Faxnummer :<br>Adres Informatie<br>Straat :<br>Postcode :Plaats :<br>Land :België                                                                 |                                                                          |              |
|      | Certificaat Informatie<br>Cert. Authority : Clizen CA<br>Certificate DN : SN=INalcorps, CN=Herbert Malcorps (Authentication),<br>C=BE<br>Register |                                                                          |              |

Vul nu uw profielgegevens in.

Dit dient u enkel de eerste maal te doen (of telkens u zich voor het eerst aandient met een nieuw certificaat)

De taalkeuze bepaalt de taal waarmee u verder zult werken. Deze kan u later wel nog veranderen.

Druk nu Register.

eCorporate start nu.

### 5. De eCorporate-Login-pagina.

| Elle Edit View Favorites Iools Help                                                                                                    |
|----------------------------------------------------------------------------------------------------|
| Die Enr Wew Lähnunge Tonie Deb                                                                                                    |
|                                                                                                    |
| S Back * O * 📓 🙆 🏠 🔎 Search 📌 Favorites 🚱 🔗 * 🌺 🖻 * 🛄 🎇                                                                                                    |
| Agdress 🗃 https://portal.dev.cbfa.be/secure/eCorporate/Security/Logon.aspx?ReturnUrl=%2fsecure%2fecorporate%2fPages%2fControlPanel.aspx%3fPageID%3d90a8fea1-6a10-4 💟 🎅 Go 🛛 Links 🌺 |
| Afdruk - Contact - Help - Privacy NL   FF                                                                                                    |
| Commission Bancaire et Financière et des Assurances<br>Commissie voor het Bank., Financie- en Assurantiewezen                                                                       |
|                                                                                                    |
| Logon<br>Activation Code:<br>Logon                                                                                                    |
|                                                                                                    |

Bij een eerste aanmelding binnen e Corporate dient de Company Administrator de activatie-code te gebruiken die de CBFA heeft doorgegeven aan de contactpersoon, aangewezen door uw instelling.

Andere gebruikers ontvangen hun activatie-code van de Company Administrator.

Deze activatie-code wordt door ons automatisch gekoppeld aan uw toegangscertificaat zodat, bij later gebruik, aanmelding met de activatie-code overbodig wordt.

U komt nu terecht op de eCorporate Home-pagina.

| rint - contact - Help - Privacy               |             | Commis<br>Commisse voi                                          | sion Bancair<br>or het Bank-, | e, Financia<br>Financie- | ère et des Ass<br>en Assuran | urances<br>liewezen | NL   F     |
|-----------------------------------------------|-------------|-----------------------------------------------------------------|-------------------------------|--------------------------|------------------------------|---------------------|------------|
| Mijn instellingen Control Panel               |             |                                                                 |                               |                          |                              | Vert                | erg zoek 🖄 |
| Control Panel                                 |             | Document                                                        | All                           |                          |                              |                     |            |
|                                               |             |                                                                 |                               | 1                        |                              |                     |            |
|                                               |             | Van                                                             | 12/2008                       |                          |                              |                     |            |
| Instelling My Companies sel                   | ection      | Tot                                                             | 04/2009                       | -                        |                              |                     |            |
| Frequentie                                    |             | ×                                                               |                               |                          |                              |                     | Zoek       |
| Kuslitatiana Documenteo :                     |             |                                                                 |                               |                          |                              |                     |            |
| Kwantaueve bocumenten :                       |             |                                                                 |                               |                          |                              |                     |            |
| No, Instelling Onderwerp                      |             | Document                                                        | Freq                          | Periode                  | Deadline                     | Ontvangen           | Status     |
| 00 <u>Company X</u> Solo                      |             | Bedrijfskosten                                                  | Ongoing                       |                          |                              | 27/03/2009          | Received   |
| 00 <u>Company X</u> Solo                      |             | Beleggingsopbrengsten en -lasten                                | Ongoing                       |                          |                              |                     | -          |
| 00 <u>Company X</u> Solo                      | Y           | Jaarverslag van de raad van bestuur aan de algemene vergadering | OGM                           | dec/2008                 | 15/04/2009                   | 28/03/2009          | Received   |
| 00 <u>Company X</u> Solo                      | 1           | Notulen van de algemene vergadering                             | OGM                           | dec/2008                 | 20/05/2009                   | 27/03/2009          | Received   |
| 00 <u>Company X</u> Quality                   |             | Oproeping gewone algemene vergadering                           | OGM                           | dec/2008                 | 06/04/2009                   |                     |            |
| 00 <u>Company X</u> Solo                      | 9           | Waarderingsregels                                               | Ongoing                       |                          |                              | 27/03/2009          | Received   |
| 00 <u>Company X</u> Conso                     | ω.          | Aandeelhoudersschap en/of groepstructuur                        | Ongoing                       |                          |                              | 27/03/2009          | Received   |
| 00 Company X Conso                            | 0           | Geconsolideerde jaarrekening                                    | Y                             | dec/2008                 | 30/06/2009                   | 27/03/2009          | Received   |
| 00 Company X Conso                            |             | Intragroepsverrichtingen                                        | Y                             | dec/2008                 | 30/06/2009                   |                     |            |
| 00 Company X Conso                            |             | Jaarverslag over de geconsolideerde jaarrekeningen              | OGM                           | dec/2008                 | 15/04/2009                   | **                  |            |
| 00 Company X Conso                            |             | Resultatenrekening Conventie                                    | Y                             | dec/2008                 | 30/06/2009                   |                     |            |
| 00 <u>Company X</u> Interne audit en controle |             | Planning van de interne audit                                   | Y                             | dec/2008                 | 30/06/2009                   |                     |            |
| 00 <u>Company X</u> Interne audit en controle | 8 9<br>87 8 | Verslag van de compliance officer                               | Y                             | dec/2008                 | 30/06/2009                   |                     |            |
| 00 <u>Company X</u> Interne audit en controle |             | Verslag van de effectieve leiding over de interne audit         | Y                             | dec/2008                 | 30/06/2009                   |                     |            |
| 00 <u>Company X</u> Interne audit en controle |             | Verslag van de effectieve leiding over de interne controle      | Y                             | dec/2008                 | 30/06/2009                   | 12<br>12            |            |
| 00 <u>Company X</u> Interne audit en controle |             | Verslag van de interne audit aan de raad van bestuur            | Y                             | dec/2008                 | 30/06/2009                   |                     |            |
| 00 <u>Company X</u> Technisch Leven           |             | Aanvullende gegevens leven                                      | Y                             | dec/2008                 | 30/06/2009                   | 4<br>4              |            |
| 00 <u>Company X</u> Technisch Leven           |             | Onderschrijvingspolitiek leven                                  | Ongoing                       |                          |                              |                     |            |
| 00 <u>Company X</u> Technisch Leven           |             | Plan van winstdeling leven                                      | OGM                           | dec/2008                 | 08/04/2009                   | W                   |            |
| 00 <u>Company X</u> Technisch Leven           |             | Tarificatiepolitiek leven                                       | Ongoing                       |                          |                              |                     |            |
| 00 <u>Company X</u> Technisch Leven           |             | Vragenlijst technische voorzieningen leven                      | Y                             | dec/2008                 | 30/06/2009                   | 14<br>17            |            |
| 00 <u>Company X</u> Technisch Niet-Leven      |             | Onderschrijvingspolitiek niet-leven                             | Ongoing                       |                          |                              |                     |            |
| 00 <u>Company X</u> Technisch Niet-Leven      |             | Plan van winstdeling niet-leven                                 | OGM                           | dec/2008                 | 08/04/2009                   |                     |            |
| 00 Company X Technisch Niet-Leven             |             | Tarificatiepolitiek niet-leven                                  | Ongoing                       |                          |                              |                     |            |
| do dompany na roomisch moe zoron              |             |                                                                 |                               |                          |                              |                     |            |

### III. LATER GEBRUIK.

Enkel de stappen 1-2-3 (onder hoofdtuk II. eerste gebruik) blijven nodig om rechtstreeks op de *e*Corporate Home-pagina terecht te komen.